Dossier d'installation et de mise en service

# OPTIM' DUO

Chauffage, rafraîchissement et Eau Chaude Sanitaire

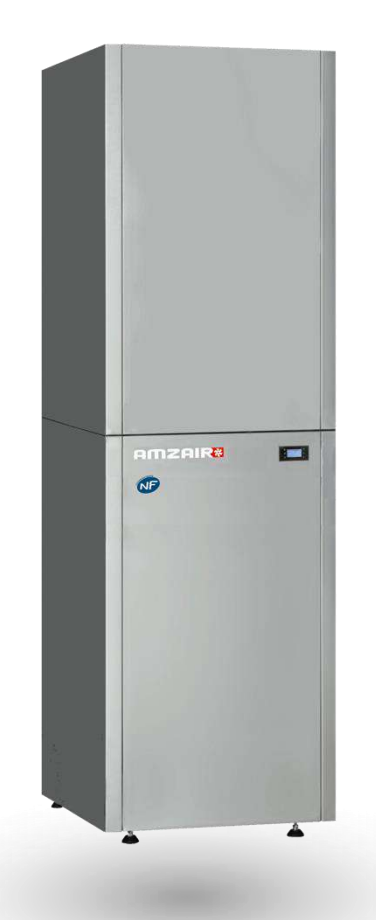

Pompe à chaleur Air/Eau monobloc intérieure

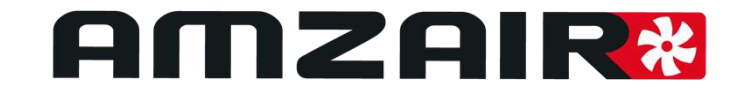

Version 29/11/2021 – Logiciel version 5.5 sur pCOOEM+

|                                | SOMMAIRE                                                             |                        |                                                                                           |        |  |  |  |
|--------------------------------|----------------------------------------------------------------------|------------------------|-------------------------------------------------------------------------------------------|--------|--|--|--|
| 1                              | Ensemble des articles disponibles à la commande pour la gamme OPTIM' |                        |                                                                                           |        |  |  |  |
| 1                              | 1.1 Ensemble grille                                                  |                        |                                                                                           |        |  |  |  |
| 1                              | 1.2 Ensemble manchette                                               |                        |                                                                                           |        |  |  |  |
| 1                              | 1.3 PAC                                                              |                        |                                                                                           |        |  |  |  |
|                                | 1.3.                                                                 | 1                      | PAC chauffage seul                                                                        | 5      |  |  |  |
|                                | 1.3.                                                                 | 2                      | PAC Duo                                                                                   | 6      |  |  |  |
| 1                              | 4                                                                    | Ballo                  | ons                                                                                       | 7      |  |  |  |
| 1                              | 5                                                                    | The                    | rmostats                                                                                  | 8      |  |  |  |
| 1                              | .6                                                                   | Élén                   | nents AMZAIR Connect                                                                      |        |  |  |  |
| 1                              | 7                                                                    | Kits                   | hallon                                                                                    | 9<br>Q |  |  |  |
| -                              | ,                                                                    | 1                      | Ballon intégré (OPTIM' 4 et 6 kW)                                                         | د      |  |  |  |
|                                | 17                                                                   | יד<br>ר                | Pallon dissoció (OPTIM' $4.6$ of $9.4$ W)                                                 | 0      |  |  |  |
|                                | 1.7.                                                                 | 2                      | Ballon dissocie (OF This 4, 0 et 9 kW)                                                    |        |  |  |  |
|                                | 1.7.                                                                 | 3                      |                                                                                           |        |  |  |  |
|                                | 1                                                                    | /.3.1<br>7 2 2         | Électrovanne zone complémentaire                                                          | 9      |  |  |  |
|                                | 1.7                                                                  | 7.3.3                  | Deux zones dont une mélangée : Kit zones mélangées V2V + V3V avec sa sonde et circulateur | 10     |  |  |  |
| 1.7.3.4 Kit V3V ECS Chauffage  |                                                                      |                        | Kit V3V ECS Chauffage                                                                     | 11     |  |  |  |
| 1.7.3.5 Soupape différentielle |                                                                      | Soupape différentielle | 11                                                                                        |        |  |  |  |
| 1                              | 8                                                                    | Exer                   | nples de montages                                                                         | 12     |  |  |  |
| 2                              | Inst                                                                 | allatio                | on                                                                                        | 13     |  |  |  |
| 2                              | 2.1                                                                  | Insta                  | allation de la grille                                                                     |        |  |  |  |
| 2                              | .2                                                                   | Insta                  | allation de la manchette                                                                  |        |  |  |  |
| 2                              | .3                                                                   | Posi                   | tionnement de la PAC                                                                      | 15     |  |  |  |
| 2                              | .4                                                                   | Raco                   | cordements hydrauliques                                                                   |        |  |  |  |
| 2                              | .5                                                                   | Raco                   | cordements électriques                                                                    |        |  |  |  |
|                                | 2.5.                                                                 | 1                      | Raccordement au réseau électrique                                                         |        |  |  |  |
|                                | 2.5                                                                  | 5.1.1                  | OPTIM' monophasée                                                                         | 19     |  |  |  |
|                                | 2.5                                                                  | 5.1.2                  | OPTIM' triphasée                                                                          | 19     |  |  |  |
|                                | 2.5.                                                                 | 2                      | Branchement des sondes de température                                                     | 20     |  |  |  |
|                                | 2.5.                                                                 | 3                      | Branchement des vannes des sous-zones et du circulateurs secondaires (distributi          | on     |  |  |  |
|                                | diss                                                                 | ociée                  | de la PAC)                                                                                | 21     |  |  |  |
|                                | 2.5.                                                                 | 4                      | Raccordements électriques des thermostats                                                 | 26     |  |  |  |
|                                | 2.5                                                                  | 5.4.1                  | TH-FI (Thermostat Tout-Ou-Rien Filaire)                                                   | 26     |  |  |  |
|                                | 2.5                                                                  | 5.4.2                  | TH-RA (Thermostat Tout-Ou-Rien Radio)                                                     | 27     |  |  |  |
|                                | 2.5                                                                  | 5.4.3                  | TH-tune (Thermostat avec bus de communication filaire)                                    | 29     |  |  |  |
|                                | 2.5                                                                  | 5.4.4                  | Installation sans thermostat                                                              | 31     |  |  |  |
| 3                              | Étap                                                                 | oes de                 | e mise en service                                                                         | 32     |  |  |  |

| 3      | .1          | Mise         | e sous tension de la PAC                                                                             | 33             |
|--------|-------------|--------------|----------------------------------------------------------------------------------------------------|----------------|
|        | 3.1.        | 1            | Vérifier la tension du secteur                                                                       | 33             |
|        | 3.1.        | 2            | Mettre la PAC sous tension                                                                           | 33             |
| 3      | .2          | Fond         | tionnement de l'écran de contrôle de la PAC                                                          | 33             |
| 3      | .3          | Conf         | iguration ECS                                                                                        | 34             |
| 3      | .4          | Арра         | airage thermostats                                                                                   | 34             |
|        | 3.4.        | 1            | Contact sec (THRA, THFI)                                                                             | 35             |
|        | 3.4.        | 2            | Bus (Th-tune)                                                                                        | 35             |
|        | 3.4         | 1.2.1        | Adressage des Thermostats                                                                            |                |
|        | 3.4         | 1.2.2        | Vérification de l'appairage                                                                          |                |
| 3      | .5          | Арра         | airage vannes deux voies (sous-zones) et réglage lois d'eau                                          | 36             |
| 3      | .6          | Mar          | che manuelle pour purger le circuit et tester l'acquisition du débit : 1 à 3 zone(s) directe(s)      | 38             |
|        | 3.6.        | 1            | Mise en marche des vannes et des circulateurs de zones                                               | 38             |
|        | 3.6.        | 2            | Mise en marche du circulateur PAC                                                                    | 39             |
|        | 3.6.        | 1            | Test d'acquisition de débit et purge du circuit                                                      | 39             |
|        | 3.6.        | 2            | Réglage points de consigne                                                                           | 41             |
|        | 3.6.        | 3            | Démarrage et vérification des sondes                                                                 | 41             |
| 3<br>n | .7<br>nélan | Mar<br>gée(s | che manuelle pour purger le circuit et tester l'acquisition du débit : 2 ou 3 zones dont 1 ou 2<br>) | <u>'</u><br>44 |
|        | 3.7.        | 1            | Mise en marche des vannes et des circulateurs de zones                                               | 44             |
|        | 3.7.        | 2            | Mise en marche du circulateur PAC                                                                    | 45             |
|        | 3.7.        | 3            | Test d'acquisition de débit et purge du circuit                                                      | 45             |
|        | 3.7.        | 4            | Réglage points de consigne                                                                           | 47             |
|        | 3.7.        | 5            | Démarrage et vérification des sondes                                                                 | 47             |
| 4      | Ann         | exe l        | : Tableau des alarmes                                                                                | 49             |
| 5      | Ann         | exe ll       | : Liste des matériels électriques requis                                                             | 50             |
| 6      | Ann         | exe ll       | I : Guide d'installation du boîtier AMZAIR Connect                                                   | 51             |
| 7      | Ann         | exe I\       | / : Branchement du câble AMZAIR Connect sur la PAC                                                   | 52             |

 $\times 8$ 

Vis ISO 4017 M6×20 + rondelle M6

OPTIM' 9 kW

#### ENSEMBLE DES ARTICLES DISPONIBLES À LA COMMANDE POUR LA GAMME OPTIM' 1 1.1 Ensemble grille

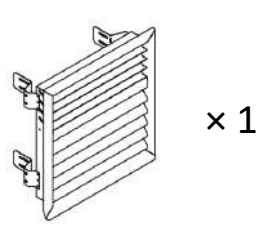

Grille + pattes de fixation

# 1.2 Ensemble manchette

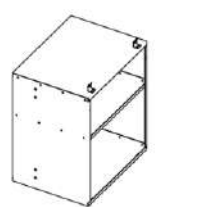

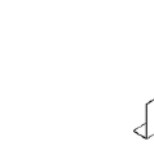

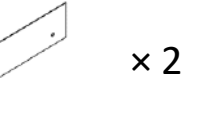

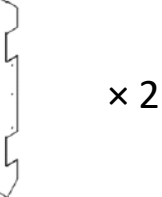

Manchette + crochets de fixation + inserts pour pattes de fixation

Encadrement manchette supérieur et inférieur

Panneau côté gauche

Panneau arrière

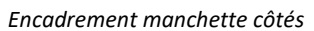

1.3 PAC 1.3.1 PAC CHAUFFAGE SEUL

#### OPTIM' 4 et 6 kW

× 10

Clé Allen taille 4 (H4.0)

Porte avant

Panneau côté droit

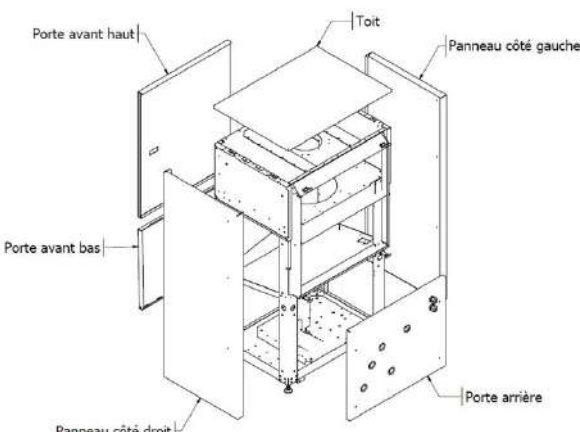

Panneau côté droit Vis DIN7991 M6×40 × 10 Vis pour fixation des panneaux

Clé Allen taille 4 (H4.0)

Vis ISO7380-2 M6×40

Vis pour fixation des panneaux

× 1

1.3.2 PAC Duo

#### OPTIM' 4 et 6 kW

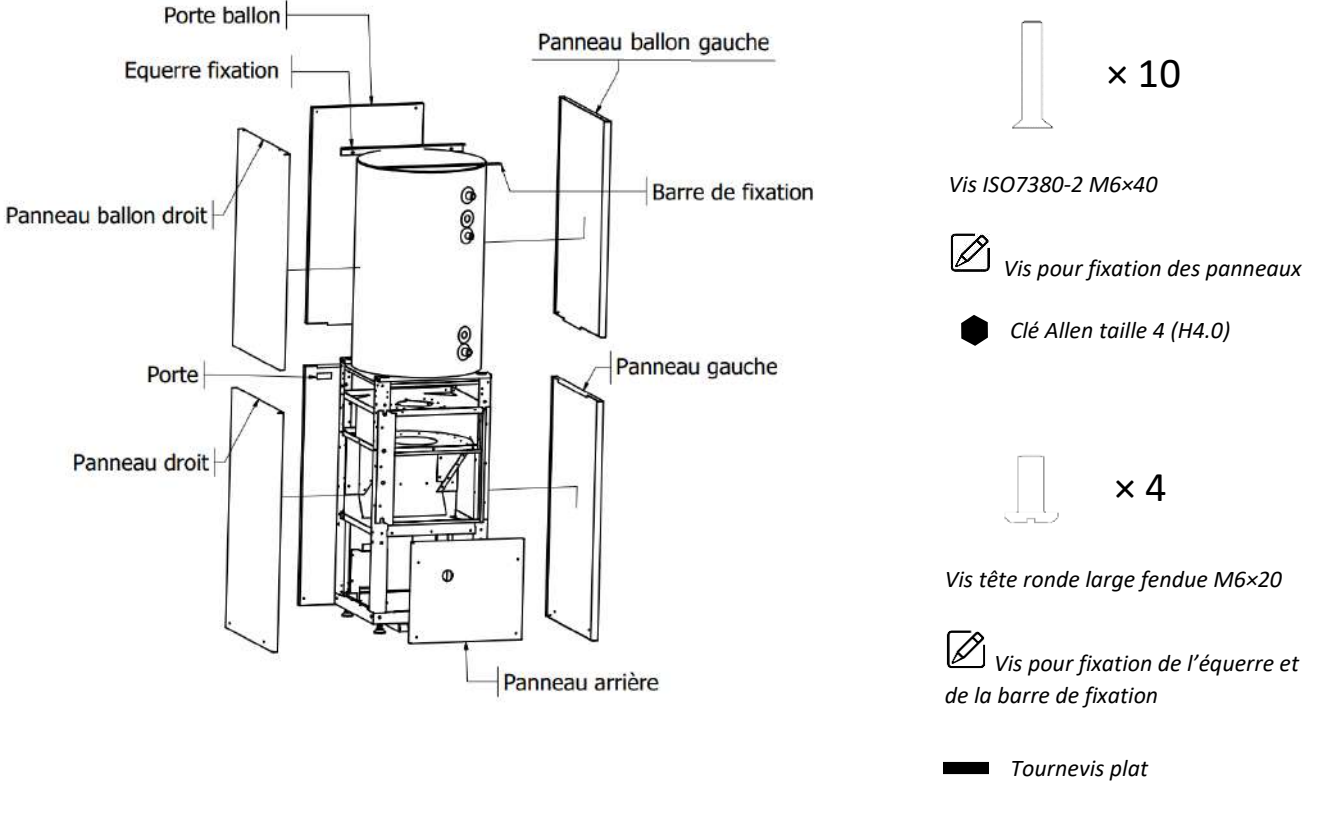

#### OPTIM' 9 kW

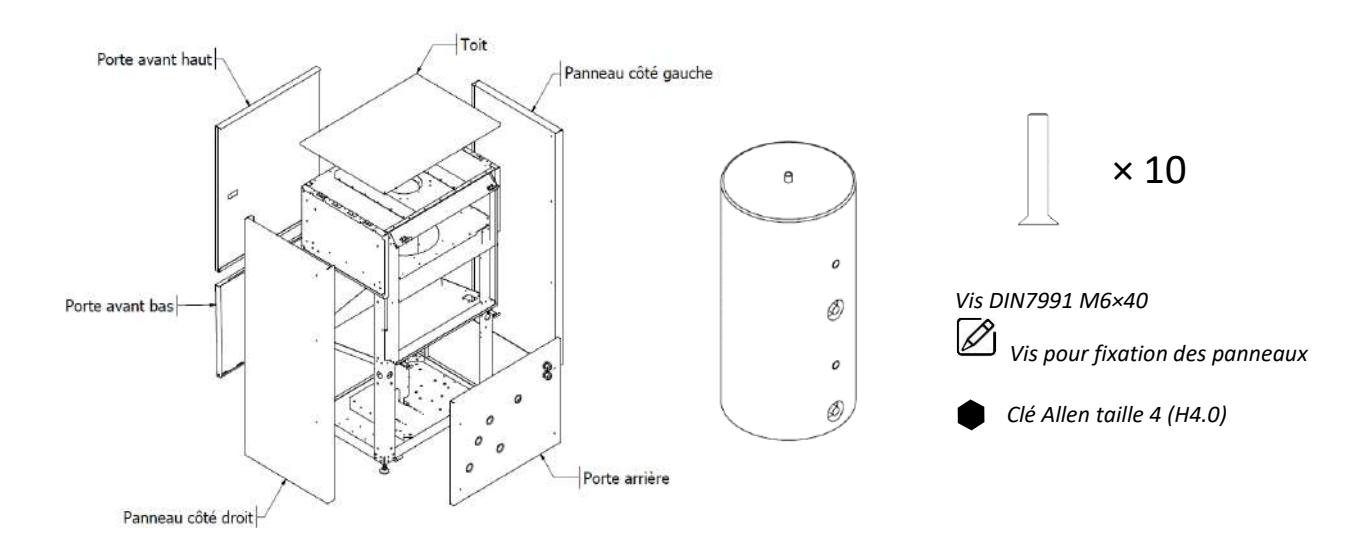

# 1.4 Ballons

Ballon ECS intégré

Ballon ECS dissocié

Ballon DUO

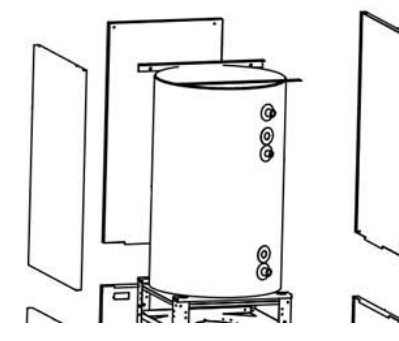

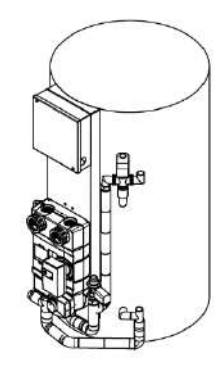

Ballon ECS intégré à la PAC. Disponible uniquement pour les puissances de 4 et 6kW.

Ballon ECS intégré avec cuve Inox. En version nue ou avec la distribution de chauffage prémontée.

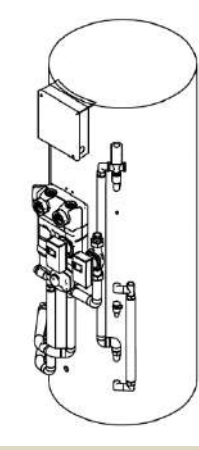

Comprend le ballon tampon et le ballon ECS ainsi que la distribution (pour les versions prémontées)

Ballon Tampon

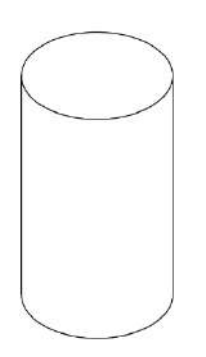

Peut être livré seul selon l'installation

| 1.5 Thermostats                                                                                                    |                                                                    |                                         |                                          |                |                           |            |                                                |
|----------------------------------------------------------------------------------------------------|--------------------------------------------------------------------|-----------------------------------------|------------------------------------------|----------------|---------------------------|------------|------------------------------------------------|
| рното                                                                                                    | LIAISON                                                            | TYPE DE<br>COMMUNICATION <sup>(1)</sup> | PROG.<br>HORAIRE SUR<br>LE<br>THERMOSTAT | RÉF.<br>AMZAIR | PILOTAGE<br>À<br>DISTANCE | RÉVERSIBLE | CLASSE ERP                                     |
| in the second second se | Thermostat<br>programmable<br>Réversible<br>Filaire                | Contact sec                             | Oui                                      | THFI           | Non                       | Oui        | CLASSE IV<br>(Gain : 2%)                       |
|                                                                                                    | Thermostat<br>programmable<br>Réversible Radio                     | Contact sec                             | Oui                                      | THRA           | Non                       | Oui        | CLASSE IV<br>(Gain : 2%)                       |
|                                                                                                    | Th-Tune<br>pilotable<br>Réversible Filaire                         | Due (intelligent)                       | Oui ou via                               | e-THFI         | Oui via                   | Oui        | Zone mélangée :<br>CLASSE VI<br>(Gain : 4%)    |
| <u>c</u>                                                                                                    | Bus avec thermostats<br>en série<br>Alimentation 230V à<br>prévoir | ьus (intelligent)                       |                                          |                |                           |            | Zone standard :<br>CLASSE VII<br>(Gain : 3,5%) |

(1) Liaison via CONTACT SEC entre thermostat et régulation = le thermostat est un simple interrupteur qui indique à la PAC si la zone est en besoin ou non.

#### RAPPEL : la PAC est compatible avec tous les thermostats à contact sec (jusqu'à 3 zones).

# 1.6 Éléments AMZAIR Connect

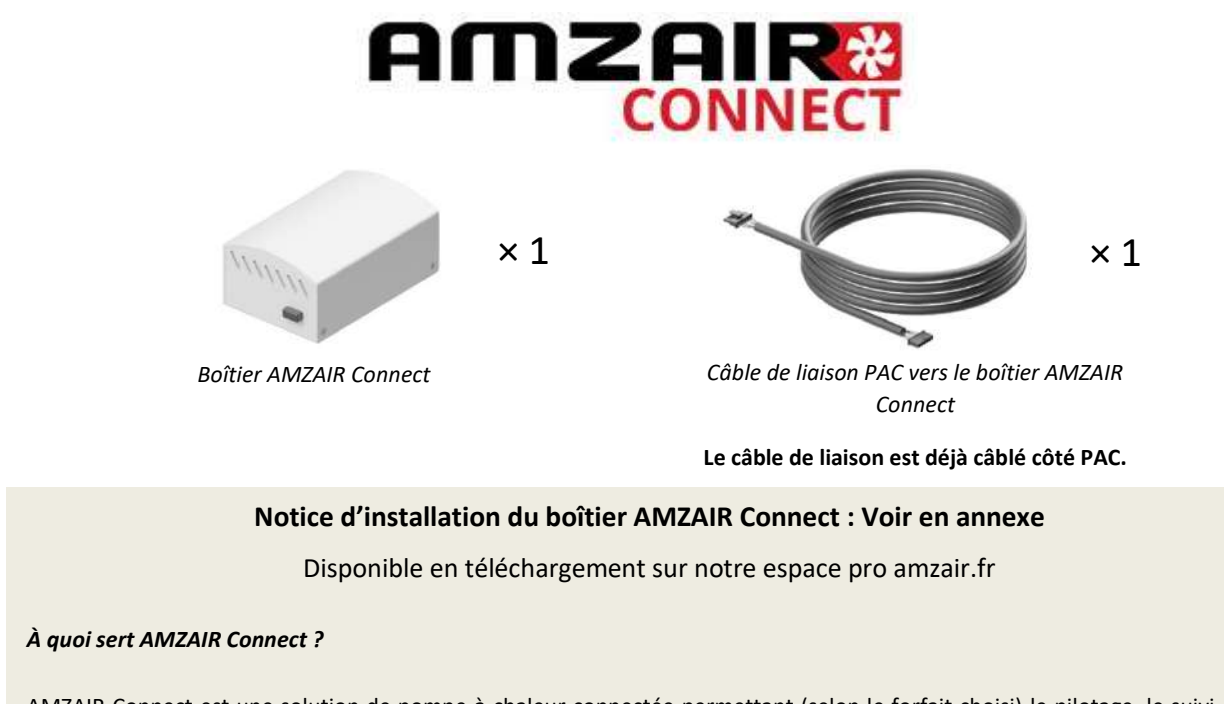

AMZAIR Connect est une solution de pompe à chaleur connectée permettant (selon le forfait choisi) le pilotage, le suivi, et la maintenance à distance de votre pompe à chaleur.

# De plus, la souscription à AMZAIR Connect permet une garantie de 5 ans minimum qui peut être étendue jusqu'à 10 ans pièces et interventions.

Pour profiter de ces services et garanties, la pompe à chaleur AMZAIR doit être connectée à votre box internet et doit correspondre au contrat de services AMZAIR Connect (voir les conditions détaillées sur le contrat de services et sur les Conditions Générales de Ventes et de Garanties sur amzair.fr). Ces services sont disponibles sous réserve qu'une station technique agréée AMZAIR Connect soit située à proximité de l'installation.

# Une PAC sans contrat AMZAIR Connect bénéficie d'une garantie de 2 ans pièces, hors main d'œuvre et déplacements.

Pour plus d'informations, notre service client est là pour vous répondre au 02 98 38 42 50.

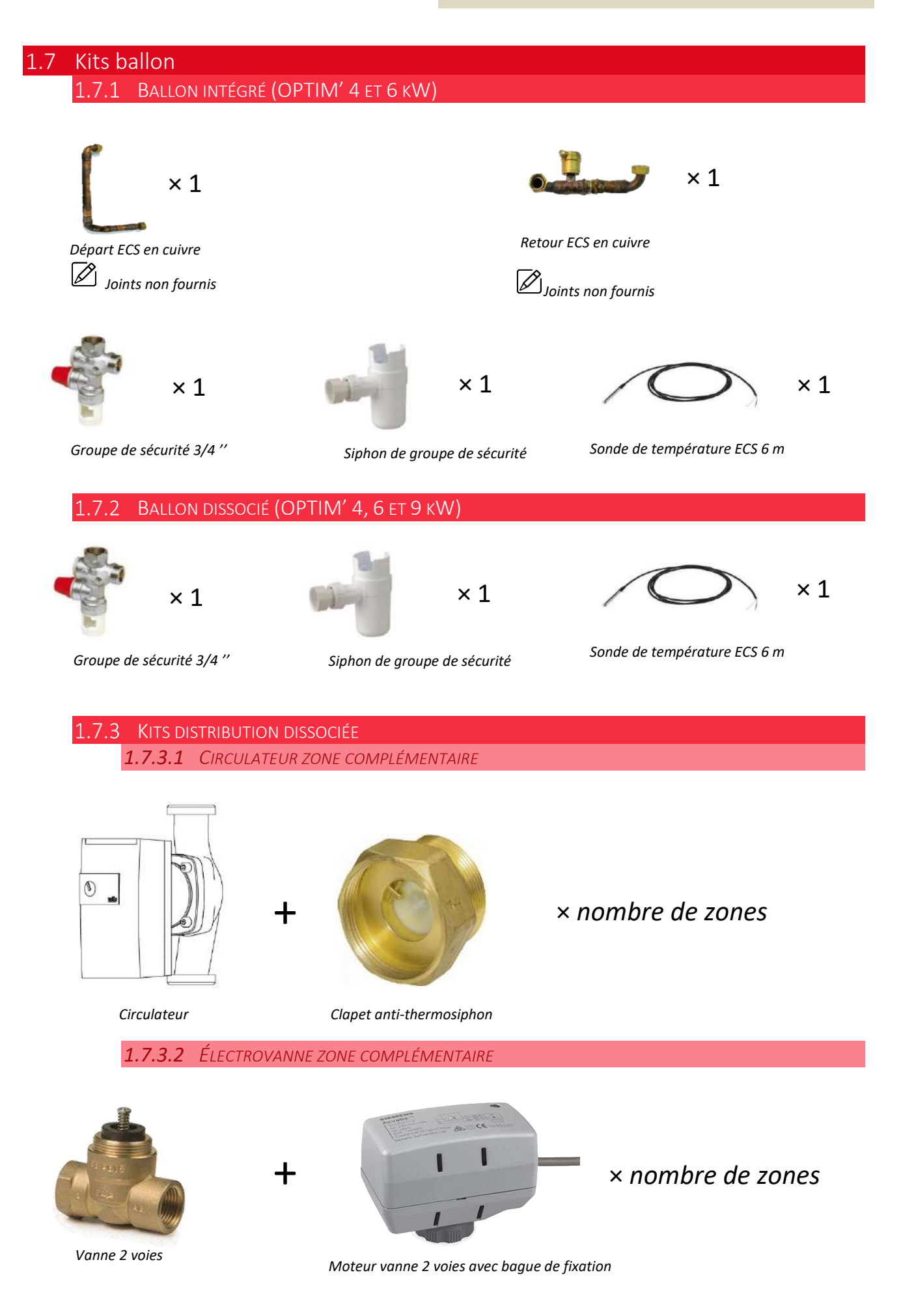

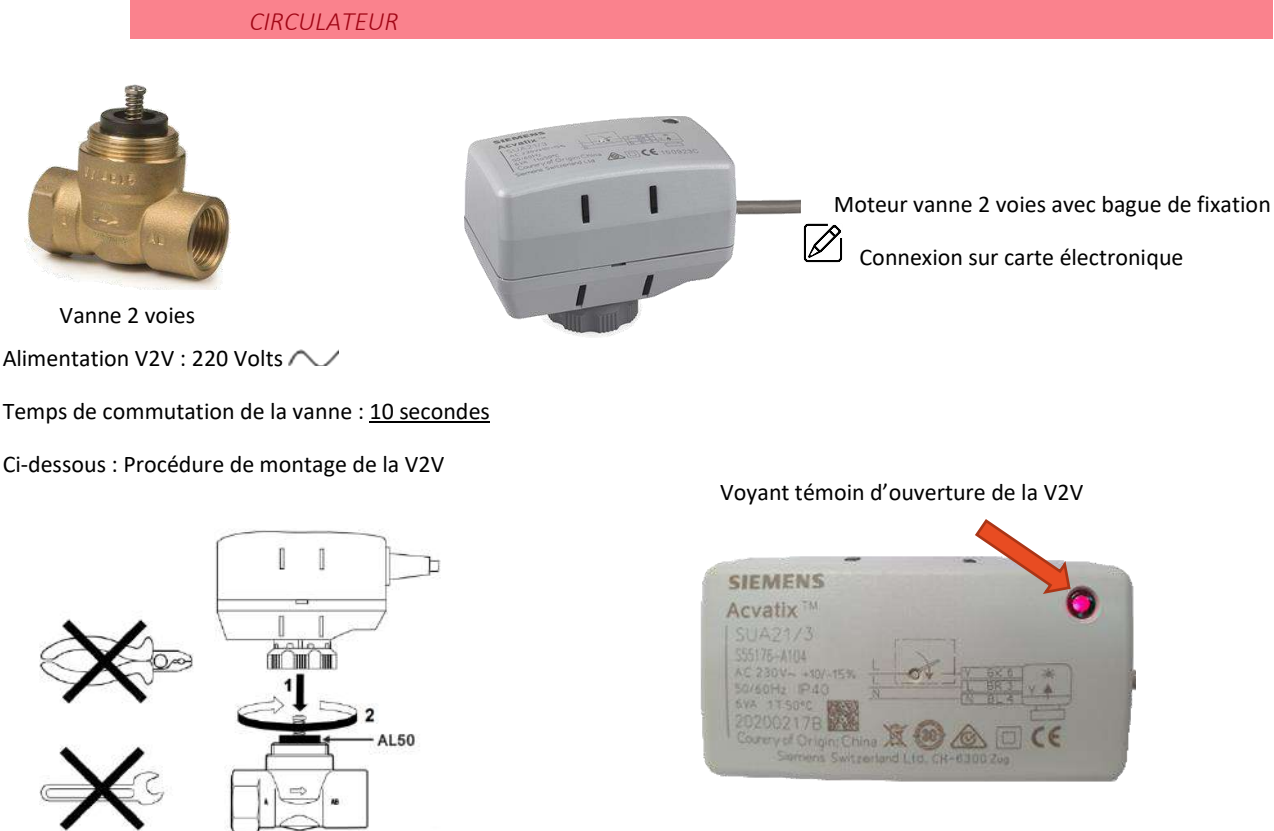

1.7.3.3 DEUX ZONES DONT UNE MÉLANGÉE : KIT ZONES MÉLANGÉES V2V + V3V AVEC SA SONDE ET

CHAUFFAGE

Temps de commutation de la vanne : 10 secondes

Ci-dessous : Procédure de montage de la V2V

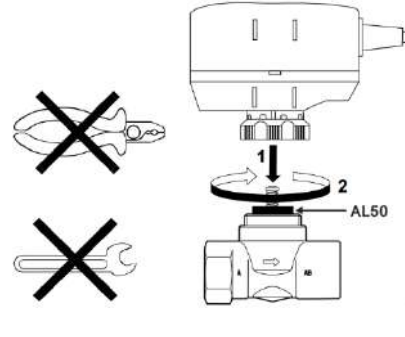

CHAUFFAGE

V3V Alimentation de la V3V de mélange : 24 Volts alternatifs

Noir, commande de la V3V : 0-10 Volts en continu Servo moteur V3V débrayable en mode manuel, en tirant le bouton

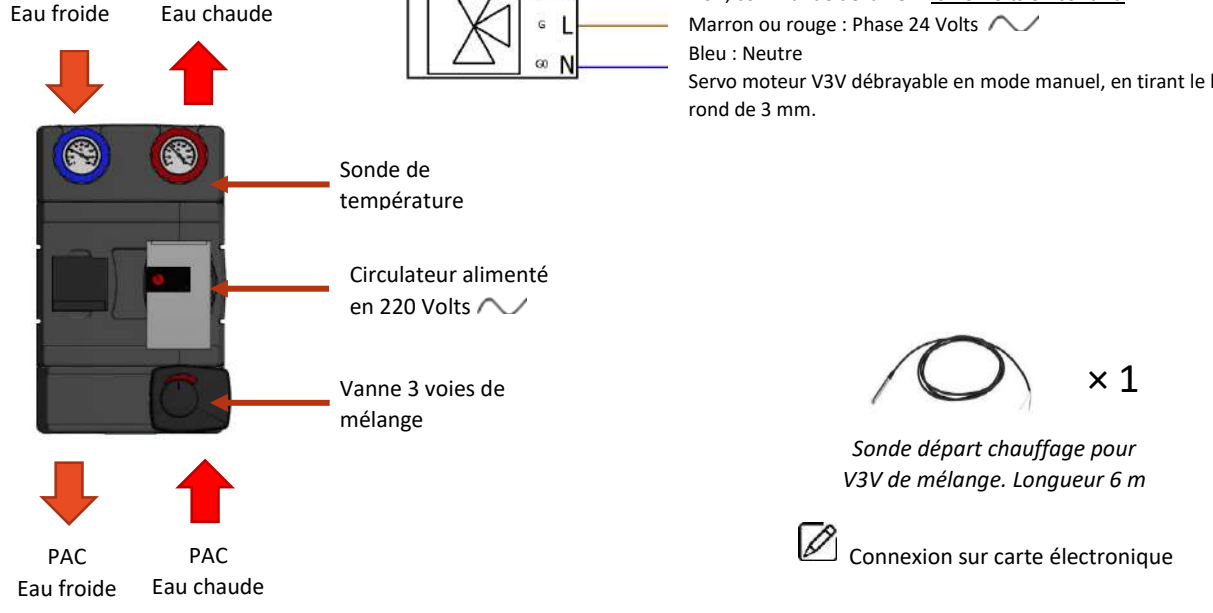

100

#### 1.7.3.4 KIT V3V ECS CHAUFFAGE

Moteur V3V ECS chauffage. Fonctionnement en tout ou rien. Temps de commutation 1 minute. Par défaut la V3V est sur l'ECS, donc « 0 ».

D

À la mise sous tension la V3V s'autocalibre, si le point noir est positionné en face du « 0 » avec une clé Allen.

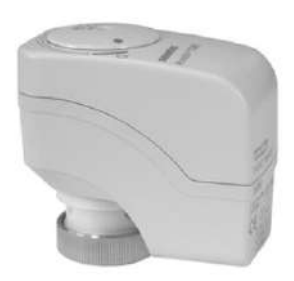

Vanne ECS/chauffage Etat Repos 0

Connexion sur carte électronique

Attention risque de dégâts ! Ne pas faire fonctionner le servo moteur seul, sans la V3V montée.

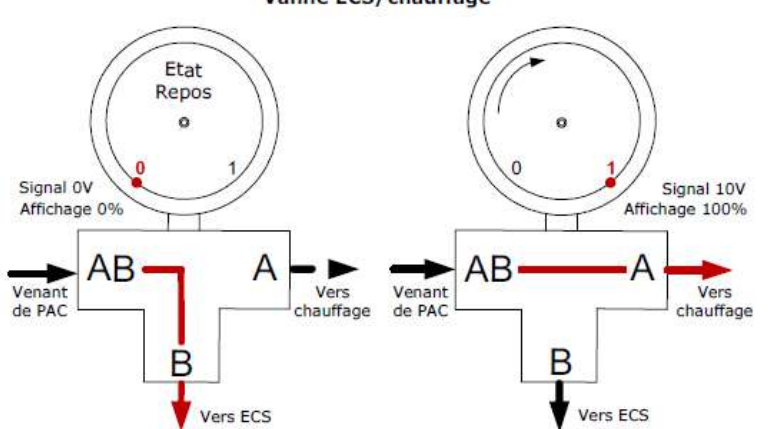

Alimentation de la V3V marque Siemens : 24 Volts alternatifs Gris : Commande de la V3V : 0-10 Volts en continu

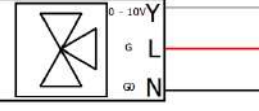

Rouge ou Marron : Phase 24 Volts Noir : Neutre

#### 1.7.3.5 SOUPAPE DIFFÉRENTIELLE

- La soupape différentielle est destinée à des installations sans ballon tampon.
- Sa plage de réglage est comprise entre 5 KPa et 50 KPa.
- La soupape est généralement préréglée en usine pour une ouverture à 35 KPa de différentiel en cas surpression.
- Le réglage de la soupape différentielle est décrit ultérieurement.

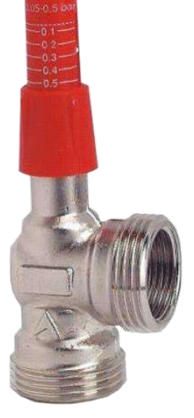

# 1.8 Exemples de montages

Les kits zones complémentaires permettent le raccordement de 2 ou 3 sous-zones, directement sur l'automate de la PAC, en suivant les schémas de raccordements hydrauliques ci-dessous. Ces sous-zones viennent ajouter des zones sur une des lois d'eau.

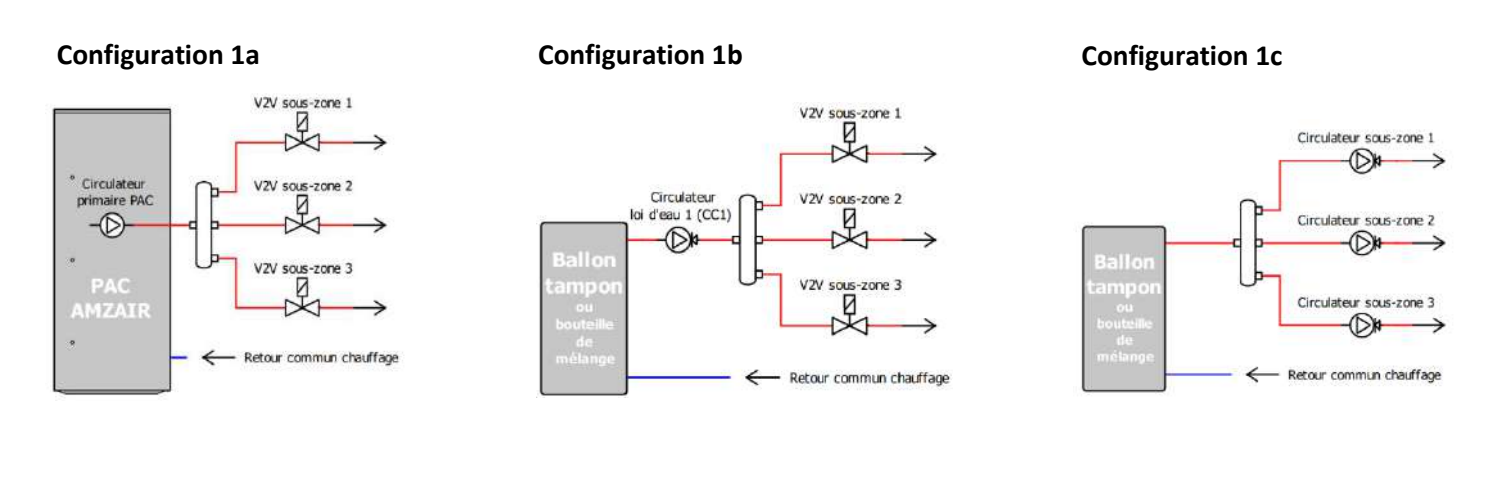

#### **Configuration 2a**

#### **Configuration 2b**

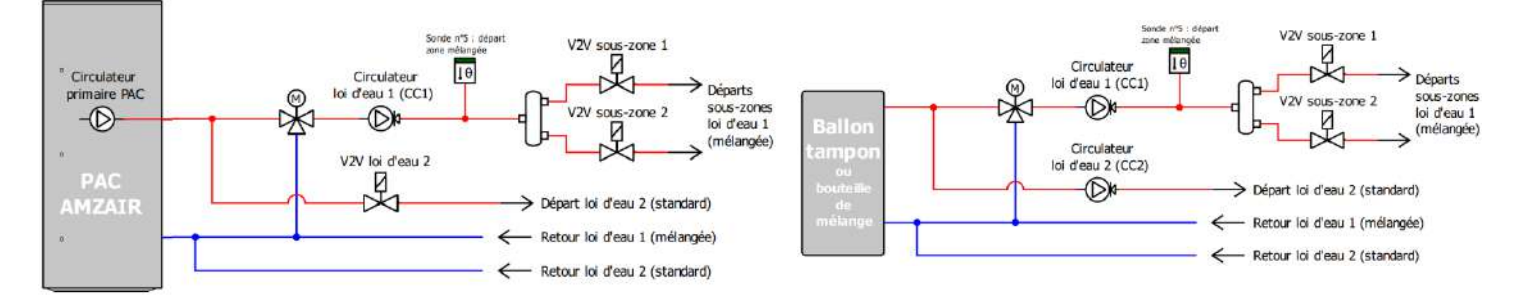

#### **Configuration 3a**

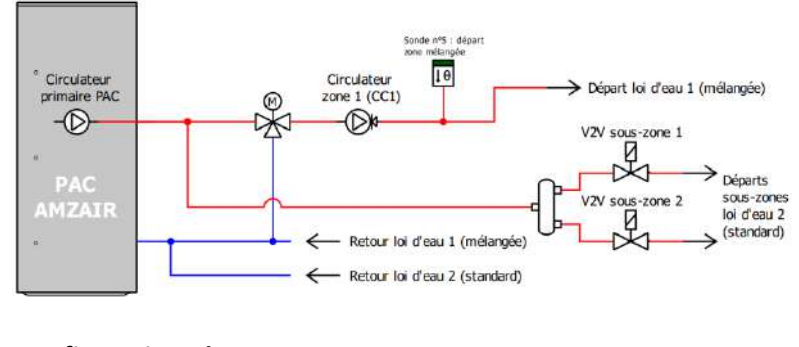

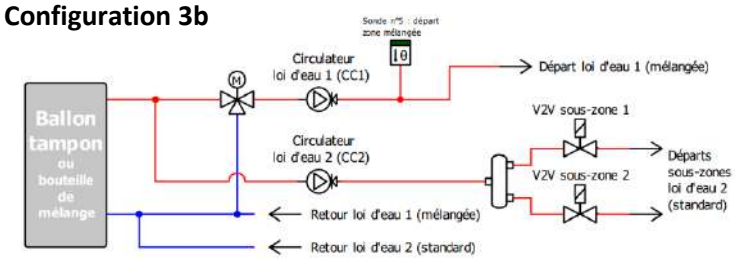

# 2 INSTALLATION

| N° | ÉTAPES DU MONTAGE                      |
|----|----------------------------------------|
| 1  | Fixation de la grille dans le mur      |
| 2  | Fixation de la manchette sur la grille |
| 3  | Positionnement de la PAC               |
| 4  | Raccordements hydrauliques             |
| 5  | Raccordements électriques              |

|                                     | Liste de matériels à prévoir                                                                                                    |
|-------------------------------------|----------------------------------------------------------------------------------------------------|
| Matériels hydrauliques à<br>prévoir | <ul> <li>Vannes d'isolement de la PAC et du ballon ECS + flexibles entre PAC et installation (sur départ(s) et retour(s) chauffage, pour améliorer acoustique installation)</li> <li>Conduites chauffage :         <ul> <li>4 et 6kW : diamètre 22mm isolé (diamètre intérieur de 20 mm mini, y compris coudes, flexibles, vannes)</li> <li>9 kW : diamètre 28mm isolé (diamètre intérieur de 25 mm mini, y compris coudes, flexibles, vannes)</li> <li>9 kW : diamètre 28mm isolé (diamètre intérieur de 25 mm mini, y compris coudes, flexibles, vannes)</li> <li>9 kW : diamètre 28mm isolé (diamètre intérieur de 25 mm mini, y compris coudes, flexibles, vannes)</li> <li>9 Impératif pour bon fonctionnement : volume d'eau minimal installation (30L pour 4kW / 45L pour 6kW / 65L pour 9kW) + au moins 30% des émetteurs toujours ouverts<sup>(1)</sup></li> <li>&gt; Si ce n'est pas le cas (exemple : radiateurs avec têtes thermostatiques) = bouteille de mélange (25L mini pour 4kW / 40L mini pour 6kW / 60L mini pour 9kW) <sup>(2)</sup> ou soupape de pression différentielle + PAC double service et/ou appoint.</li> <li>Disconnecteur + vannes pour remplissage installation + purgeurs automatiques (sur tous les points hauts de l'installation y compris bouteille de mélange en version découplée)</li> <li>Pot à boue magnétique impératif sur le circuit de retour de la PAC (si distribution intégrée et 2 lois d'eau : prévoir 2 pots à boue magnétiques ou option pot à boue magnétique intégré).</li> <li>Siphon sur l'évacuation des condensats</li> <li>RINÇAGE IMPÉRATIF DE L'INSTALLATION AVANT REMPLISSAGE (suivant DTU)</li> <li>Fluide caloporteur avec traitement inhibiteur (antibactérien, anticorrosion, antitartre)</li> <li>Fortement préconsé dans tous les cas et impératif si PAC utilisée en mode rafrafchissement : antigel -25°C</li> <li>Facultatif : manomètre visible facilement pour l'utilisateur (en p</li></ul></li></ul> |
| Matériels électriques à<br>prévoir  | <ul> <li>L'installation doit être protégée par un dispositif différentiel 30mA (type A).</li> <li>Prévoir câble d'alimentation et disjoncteur</li> <li>Câble entre chaque thermostat et la PAC : 1 paire 9/10 et 2 fils 0.5mm<sup>2</sup> pour l'alimentation des récepteurs (THFI, THRA ou TH-Tune).</li> <li>Pour les versions avec ballon ECS dissocié prévoir raccordement : sonde ECS : 1 paire 9/10 (si ballon distant de plus de 3 m)</li> <li>Pour les versions avec distribution dissociée (zone non-mélangée) prévoir raccordement : vanne 2 voies : 3 fils 0.5 mm<sup>2</sup>.</li> <li>Pour les versions avec distribution dissociée (zone mélangée) prévoir raccordement : vanne 2 voies : 3 fils 0.5 mm<sup>2</sup>.</li> <li>Pour les versions avec distribution dissociée (zone mélangée) prévoir raccordement : vanne 2 voies : 3 fils 0.5 mm<sup>2</sup>.</li> <li>Pour les versions avec distribution dissociée (zone mélangée) prévoir raccordement : vanne 2 voies : 3 fils 0.5 mm<sup>2</sup>.</li> </ul>                                                                                                    |

- (1) Débit assuré en permanence dans au moins 30% des émetteurs de la zone = sans tête thermostatique, électrovanne, micromoteur ou autre.
- (2) Ballon tampon AMZAIR de 50L pour OPTIM' 4 et 6kW et de 100L pour OPTIM' 9kW.

# 2.1 Installation de la grille

1- Pose des cales de bois

2- FIXATION DE LA GRILLE DANS LE MUR

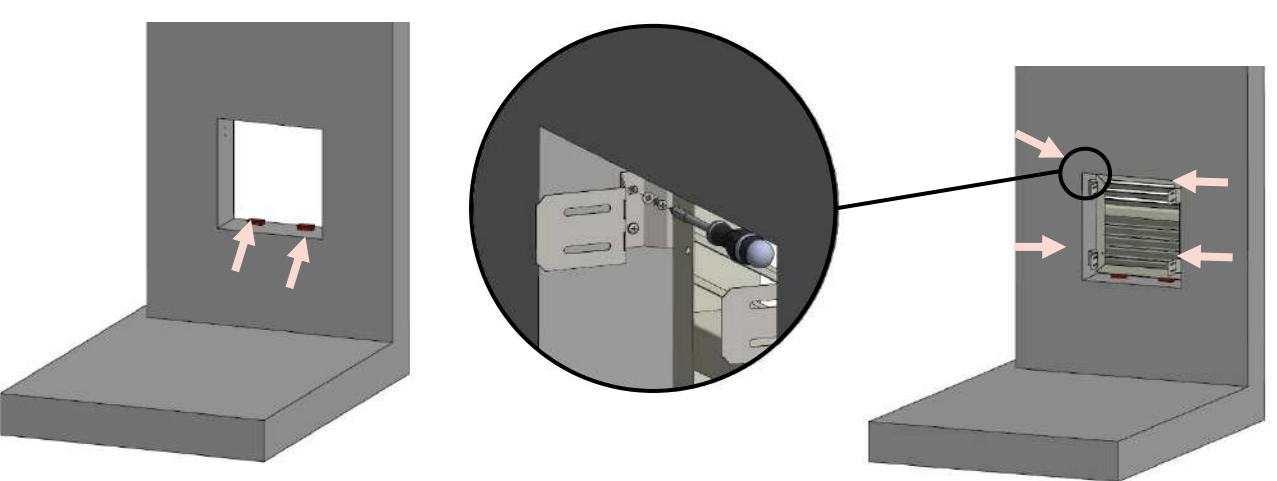

- 1. Poser deux cales en bois de 20 mm d'épaisseur (fournies avec la grille) sur la partie basse de la réservation.
- 1. Placer par l'extérieur la grille sur les cales de bois.
- Assurez-vous que la grille soit bien plaquée contre le mur. Puis visser les pattes de fixation au mur à l'aide de chevilles et de vis adaptées (non fournies, voir zoom ci-dessus).

4- FIXATION DE L'ENCADREMENT DE LA MANCHETTE

# 2.2 Installation de la manchette

3- FIXATION DE LA MANCHETTE

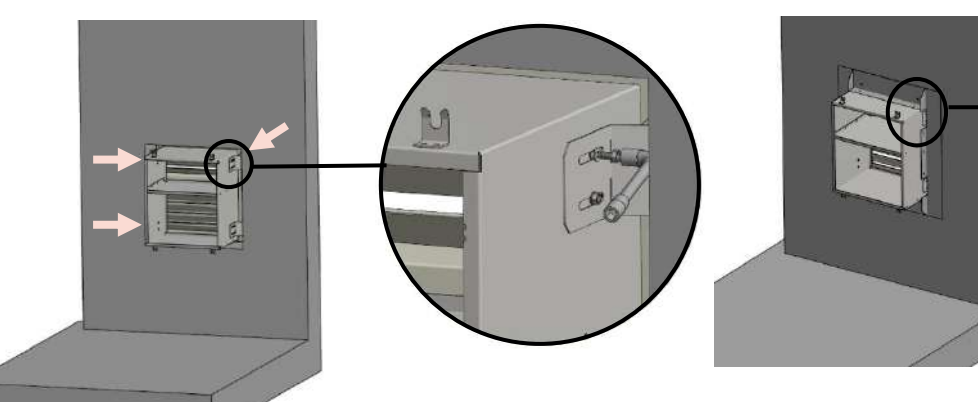

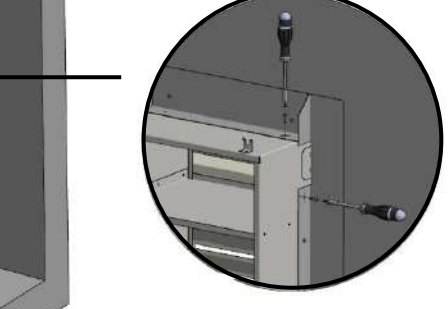

- Fixer les 4 équerres d'encadrement à l'aide de vis (non fournies) dans la manchette en s'assurant bien que celles-ci soient bien plaquées contre le mur (3 vis / équerre côté et 2 vis / équerre horizontale / voir zoom cidessus).
- 2. Réaliser l'étanchéité à l'aide de mousse expansive PU. Des perçages sont prévus à cet effet dans l'encadrement.
- Fixer la manchette aux pattes de fixation à l'aide des 8 vis ISO4017 M6×20 et des rondelles M6 (fournies avec la manchette / voir zoom).
- Possibilité de réaliser l'étanchéité à l'aide de laine de verre en comblant l'espace autour de la manchette. Dans le cas d'une étanchéité par mousse expansive PU, se référer à l'étape suivante.

# 2.3 Positionnement de la PAC

5- ALIGNEMENT ET FIXATION PAC

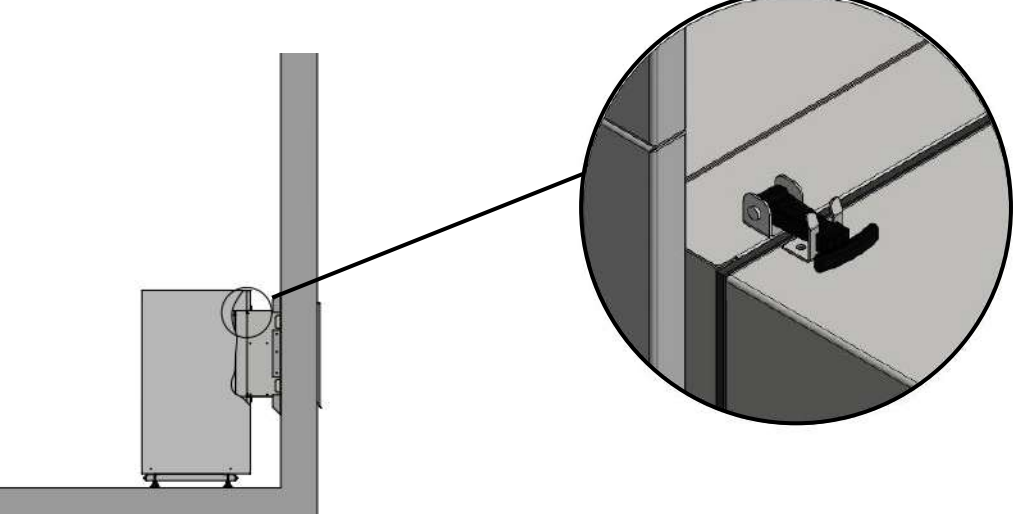

- 1. Aligner la PAC avec la manchette à l'aide des pieds réglables.
- 2. Fixer la PAC à la manchette à l'aide des **quatre** poignées (voir zoom).

6- Pose du ballon sur la PAC (seulement OPTIM'DUO 4 et 6 Kw)

# 7- Pose de l'habillage BALLON (seulement OPTIM'DUO 4 et 6 Kw)

- Placer le ballon avec les entrées/sorties légèrement vers la gauche (environ 25° vers la gauche de la PAC) afin de faciliter le raccordement hydraulique (détail page 17).
- Fixer les deux panneaux de côté entre eux à l'aide de la barre, l'équerre et les 4 vis à tête ronde fendue M6×20 (emplacements sur le dessus / voir zoom ci-dessus).
- Poser l'ensemble sur les panneaux de côtés de la PAC. Puis visser la porte du ballon sur l'équerre de fixation avec les 2 vis DIN7991 M6×40 (emplacements en haut de façade / voir zoom ci-dessus).

# 8- DÉMONTAGE PORTE OPTIM' 9KW

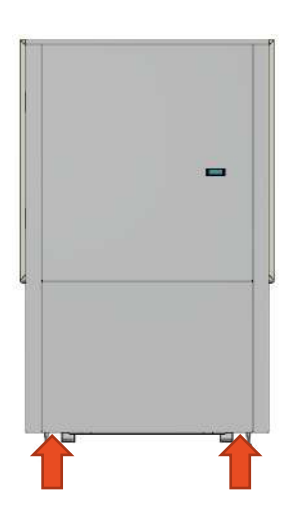

 Tirer vers vous le panneau du bas par les emplacements indiqués (aucune vis de fixation)

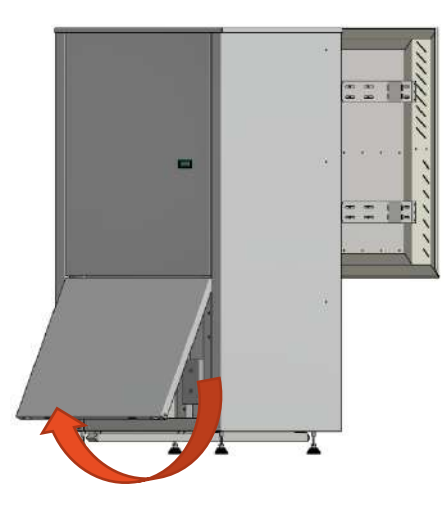

2. Retirer le panneau

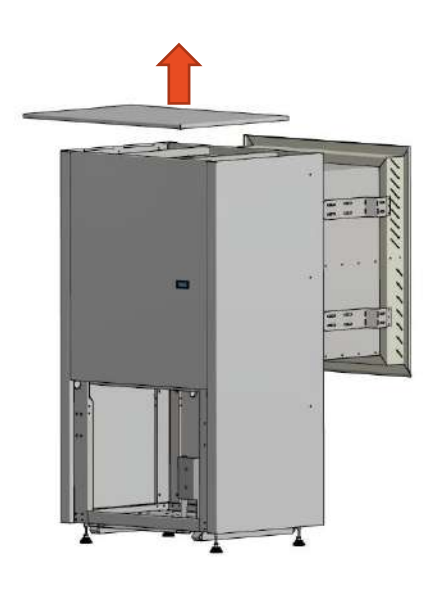

3. Retirer le toit (aucune vis de fixation)

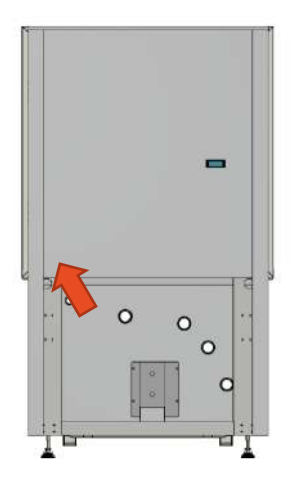

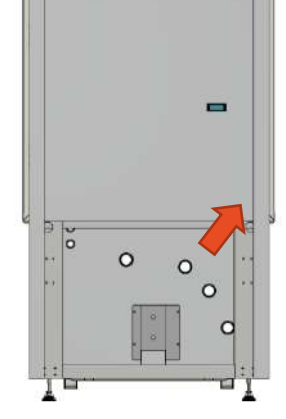

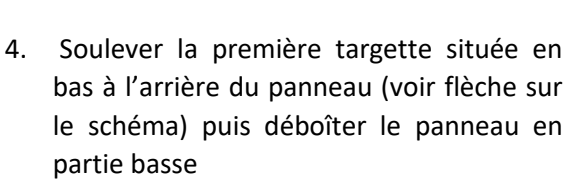

5. Faire de même sur l'autre côté

Voir les targettes sur le schéma de l'étape 6

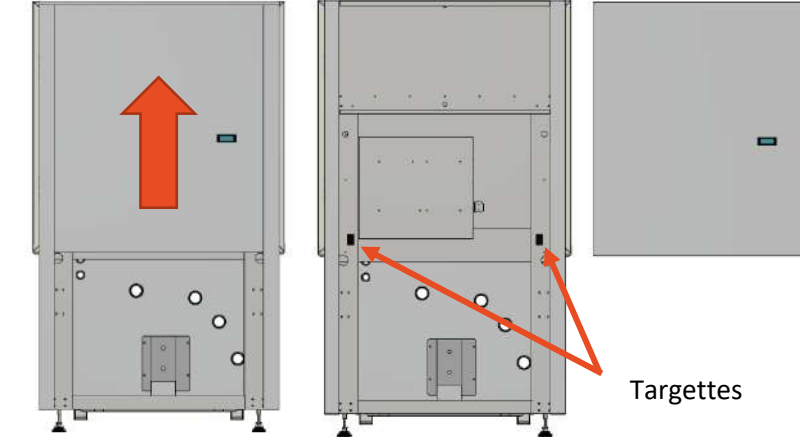

6. Pousser le panneau vers le haut pour le retirer

# 2.4 Raccordements hydrauliques

#### OPTIM' 4 et 6 kW

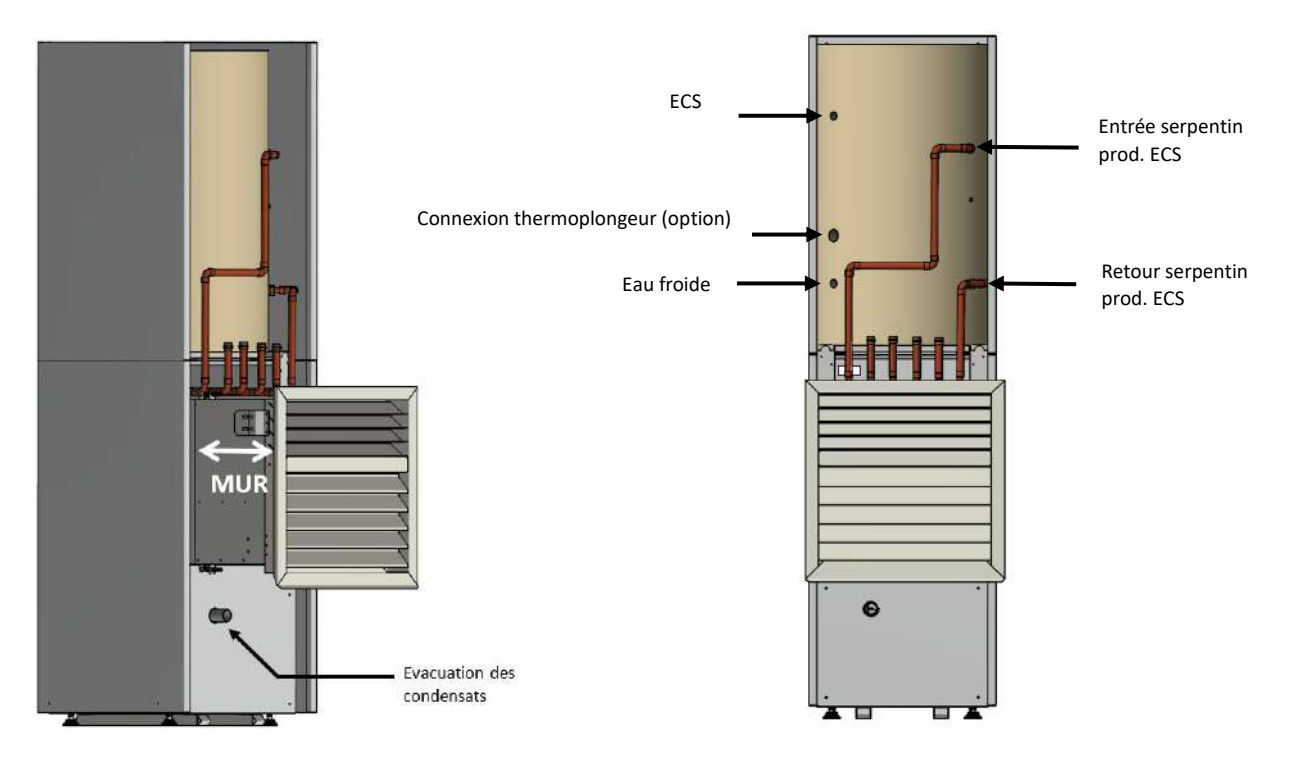

OPTIM' 9 kW

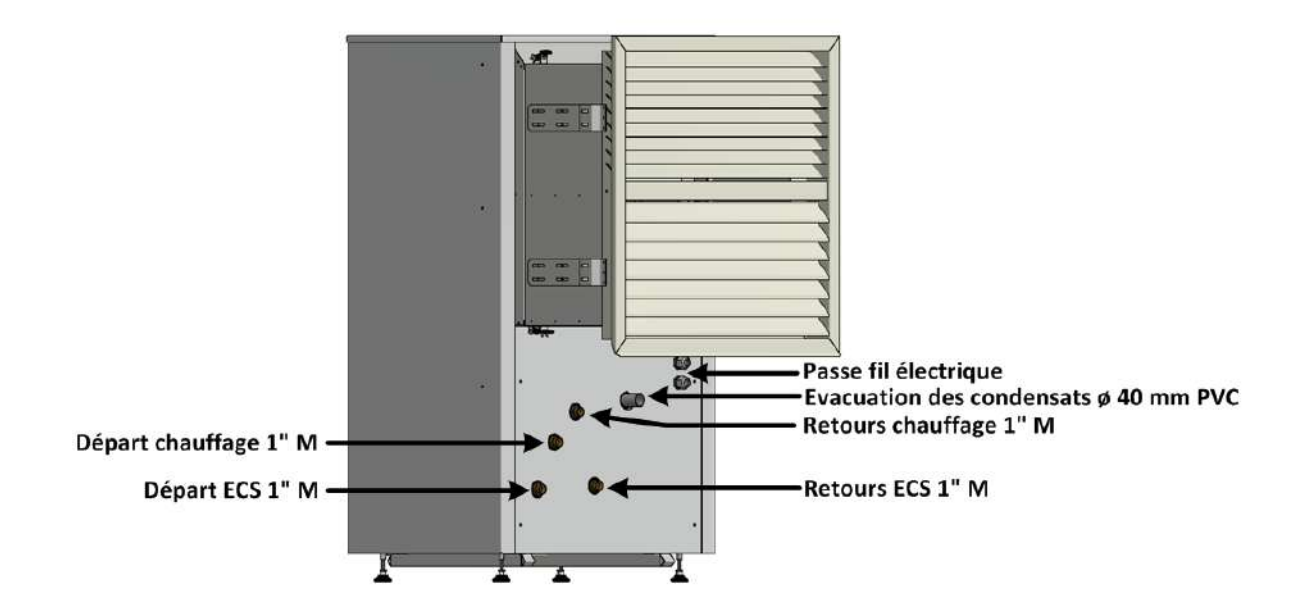

# 2.5 Raccordements électriques 2.5.1 Raccordement au réseau électrique

| PAC                                             | ALIMENTATION :<br>PAC<br>AVEC APPOINT | ALIMENTATION :<br>APPOINT SECOURS<br>BALLON DUO | VERSION<br>BALLON<br>TAMPON                                                     | RACCORDEMENT<br>PAC-<br>THERMOSTATS    |
|-------------------------------------------------|---------------------------------------|-------------------------------------------------|---------------------------------------------------------------------------------|----------------------------------------|
| OPTIM'DUO<br>4 kW<br>MONOPHASÉE                 | 3G6 / disjoncteur 32A<br>(courbe D)   | 3G1,5 (uniquement<br>200L)                      | Circulateur : 3G1,5<br>Sonde ECS : 1<br>paire 9/10<br>Vannes 3 voies :<br>3G0,5 | 9/10 minimum<br>(hors<br>alimentation) |
| OPTIM'DUO<br>6 kW / 9 kW<br>MONOPHASÉE          | 3G6 / disjoncteur 32A<br>(courbe D)   | 3G1,5 (200 et 300L)                             | Circulateur : 3G1,5<br>Sonde ECS : 1<br>paire 9/10<br>Vannes 3 voies :<br>3G0,5 | 9/10 minimum<br>(hors<br>alimentation) |
| OPTIM'DUO<br>6 kW<br>TRIPHASÉE<br>(AVEC NEUTRE) | 5G4 / disjoncteur 20A<br>(courbe D)   | 3G1,5 (200 et 300L)                             | Circulateur : 3G1,5<br>Sonde ECS : 1<br>paire 9/10<br>Vannes 3 voies :<br>3G0,5 | 9/10 minimum<br>(hors<br>alimentation) |
| OPTIM'DUO<br>9 kW<br>TRIPHASÉE<br>(AVEC NEUTRE) | 5G6 / disjoncteur 32A<br>(courbe D)   | 3G1,5 (200 et 300L)                             | Circulateur : 3G1,5<br>Sonde ECS : 1<br>paire 9/10<br>Vannes 3 voies :<br>3G0,5 | 9/10 minimum<br>(hors<br>alimentation) |

Se munir d'un câble d'alimentation adapté à la version de la PAC :

Retirer les caches des goulottes de la platine électrique et effectuer le raccordement au niveau de l'interrupteur-sectionneur général (IG) et de la borne de terre de forte section (entourés en rouge sur la page suivante).

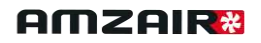

#### 2.5.1.1 OPTIM' MONOPHASÉE

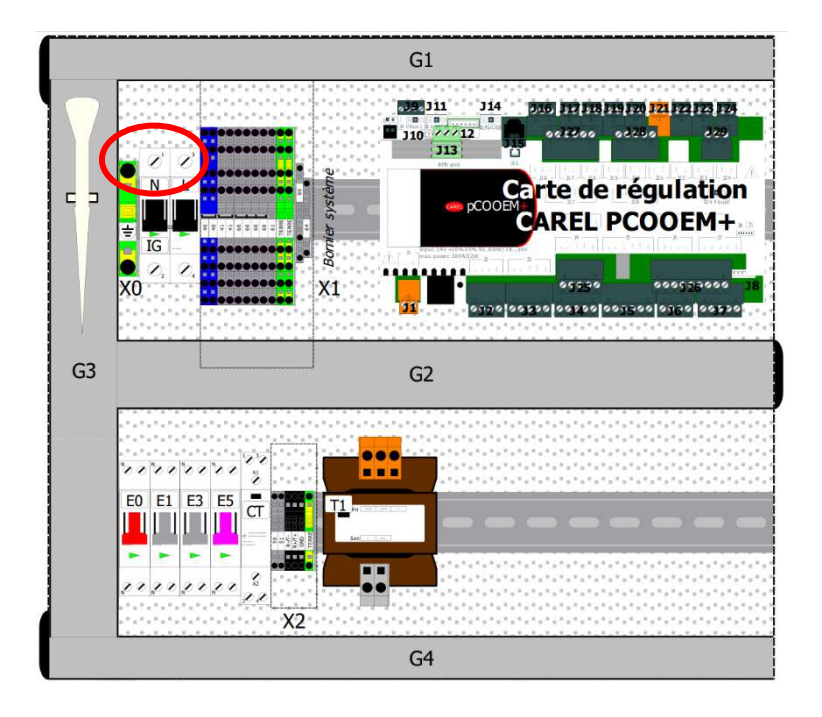

Ordre des conducteurs en monophasé :

TERRE, NEUTRE, PHASE

### 2.5.1.2 OPTIM' TRIPHASÉE

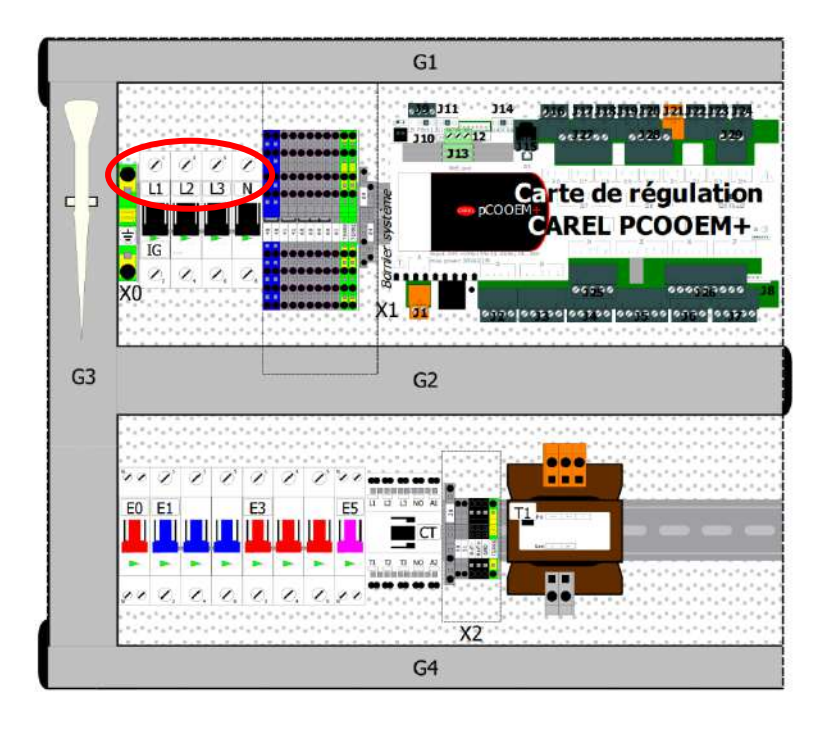

Ordre des conducteurs en triphasé (avec neutre) :

TERRE, PHASE 1, PHASE 2, PHASE 3, NEUTRE

L'ordre des phases n'influe pas sur le bon fonctionnement de la machine.

#### 2.5.2 BRANCHEMENT DES SONDES DE TEMPÉRATURE

Brancher la sonde ECS (livrée avec le kit ballon) sur une borne 60 ou 80 et l'entrée U10 de la carte de commande (voir le schéma suivant).

S'il s'agit d'une distribution dissociée de la PAC avec zone mélangée, brancher la sonde de zone sur une borne 60 ou 80 et l'entrée U8 de la carte de commande (voir le schéma suivant).

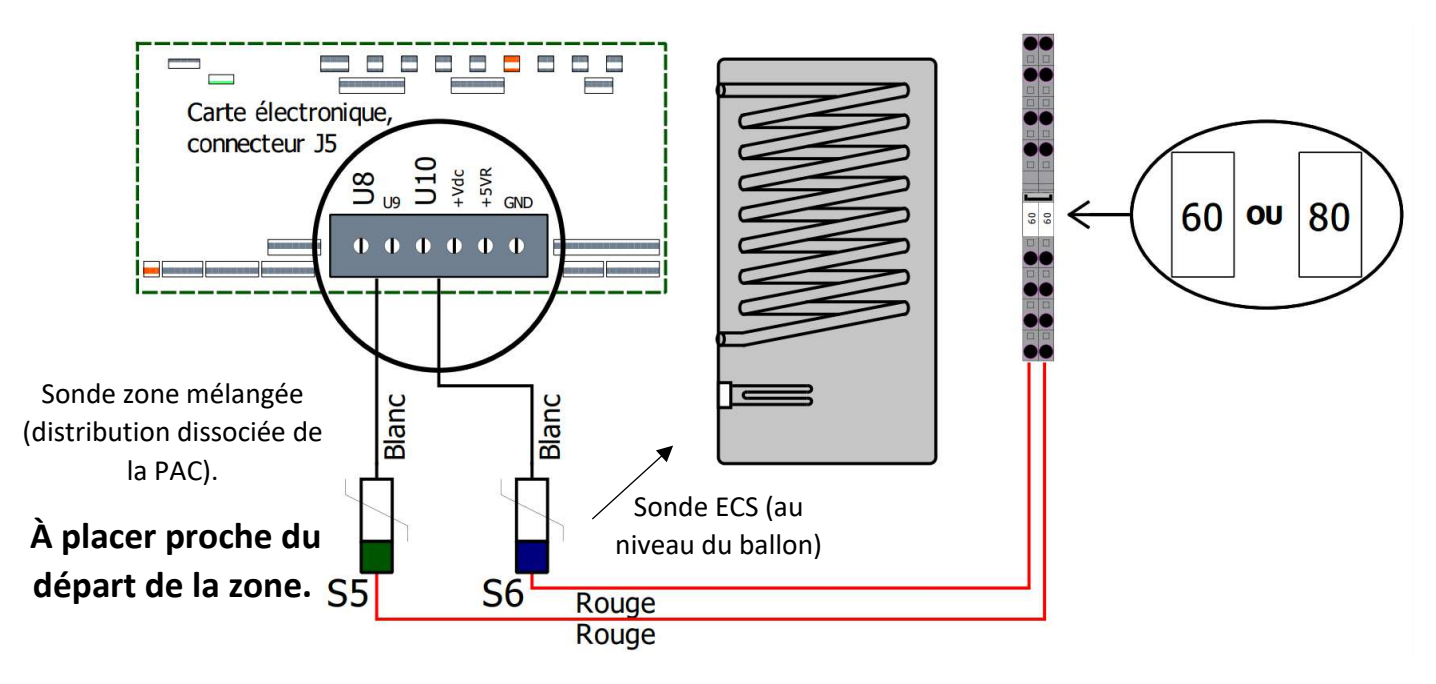

#### DOSSIER INSTALLATION ET MISE EN SERVICE OPTIM'

# AMZAIR

2.5.3 BRANCHEMENT DES VANNES DES SOUS-ZONES ET DU CIRCULATEURS SECONDAIRES (DISTRIBUTION DISSOCIÉE DE LA PAC)

### Si la distribution se fait avec une ou plusieurs zone(s) mélangée(s) :

Il convient de respecter les affectations de zones tel que ci-dessous :

- La zone 1 est une zone mélangée.
- La zone 2 est une zone standard ou mélangée.
- La zone 3 est une zone standard ou mélangée.

Selon l'installation, les zones peuvent elles-mêmes être subdivisées sous-zones à l'aide d'électrovannes ou de circulateurs raccordés comme ceci :

#### Pour la configuration hydraulique 1a :

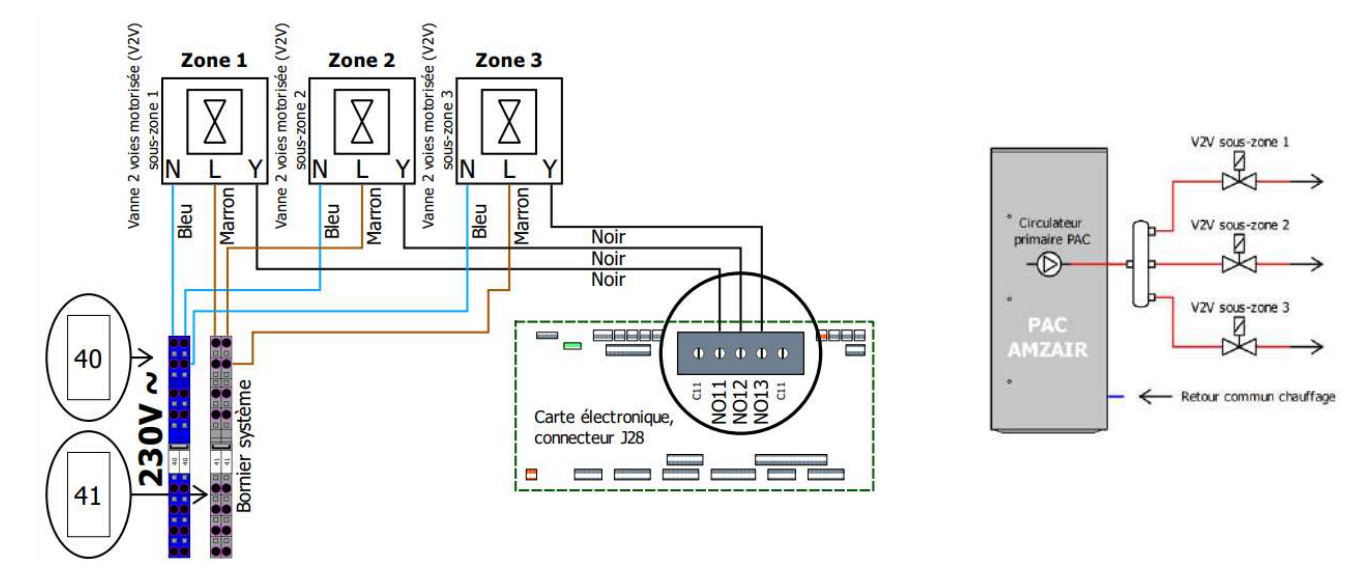

Pour la configuration hydraulique 1b :

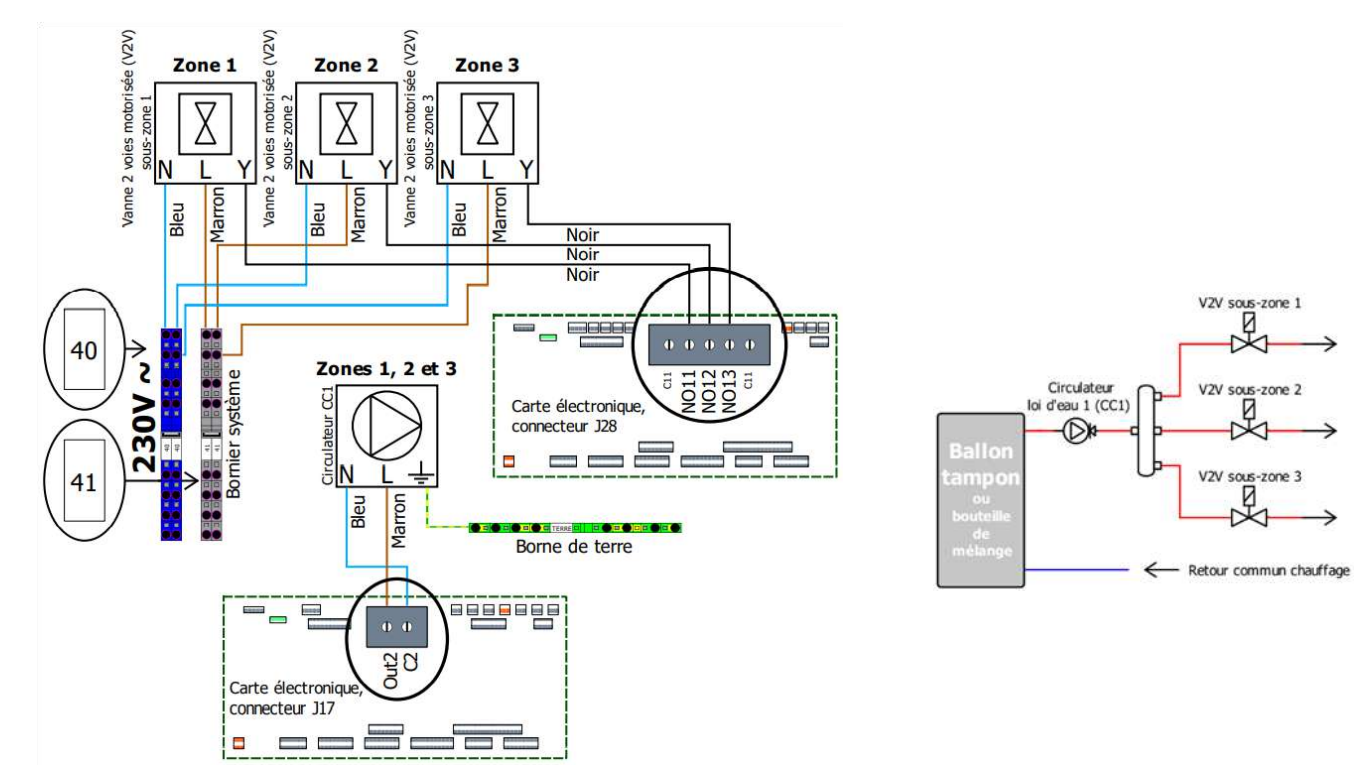

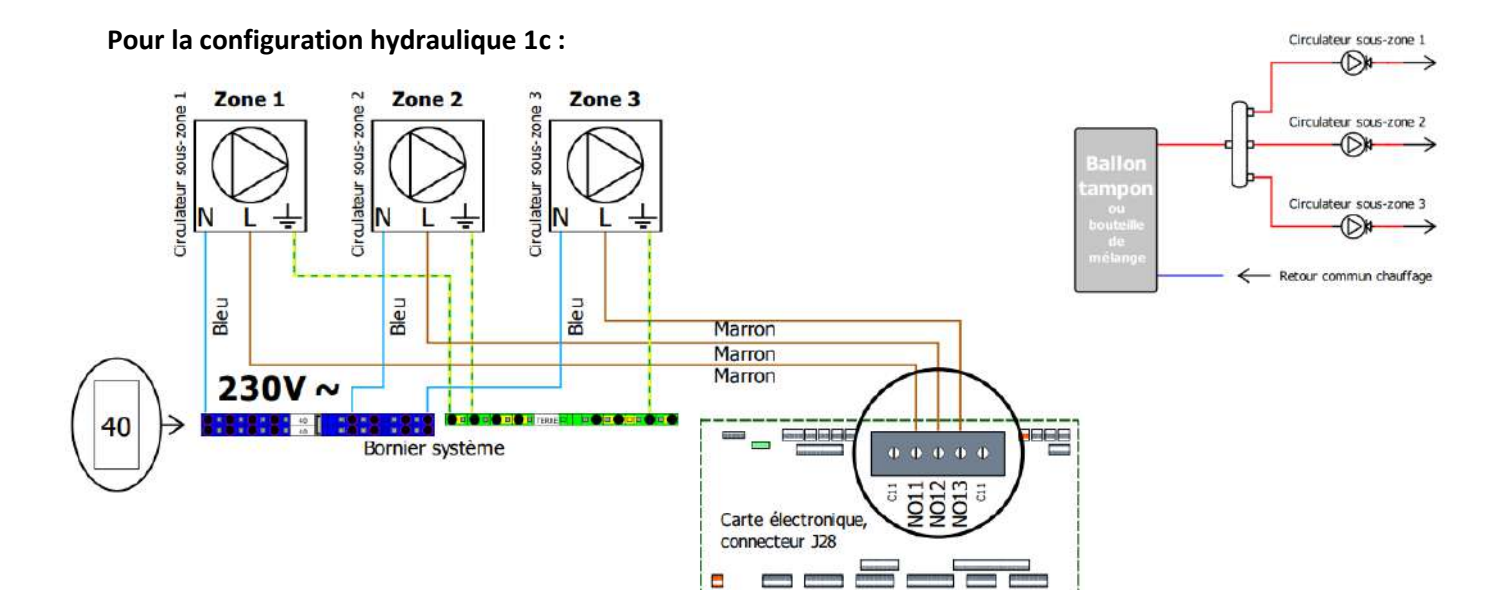

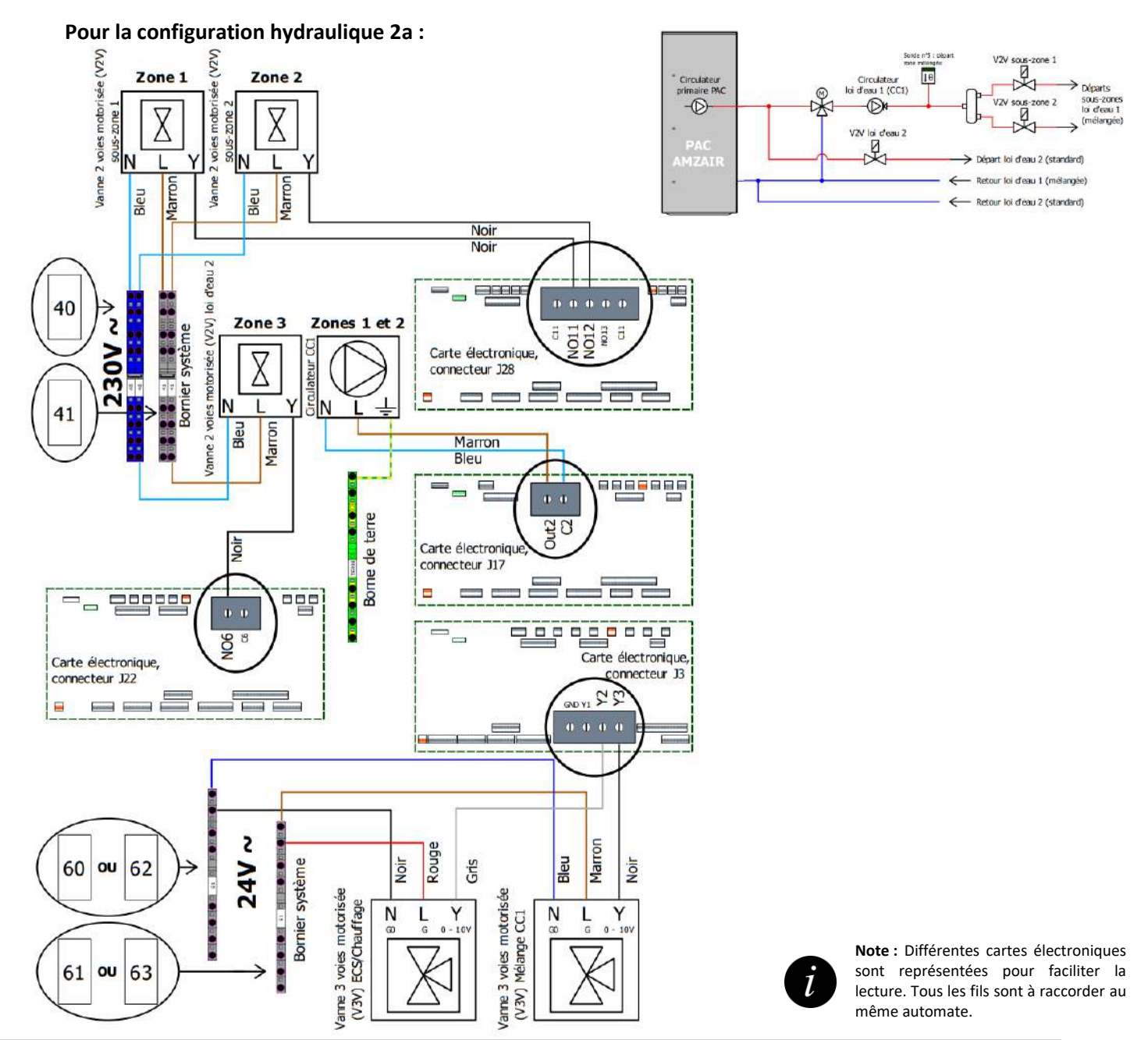

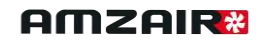

10

V2V sous-zone 1

V2V sous-zone 2

Départ loi d'eau 2 (standard)

- Retour loi d'eau 1 (mélangée)

Retour loi d'eau 2 (standard)

Départs

sous-zones loi d'eau 1 (mélangée)

#### Pour la configuration hydraulique 2b :

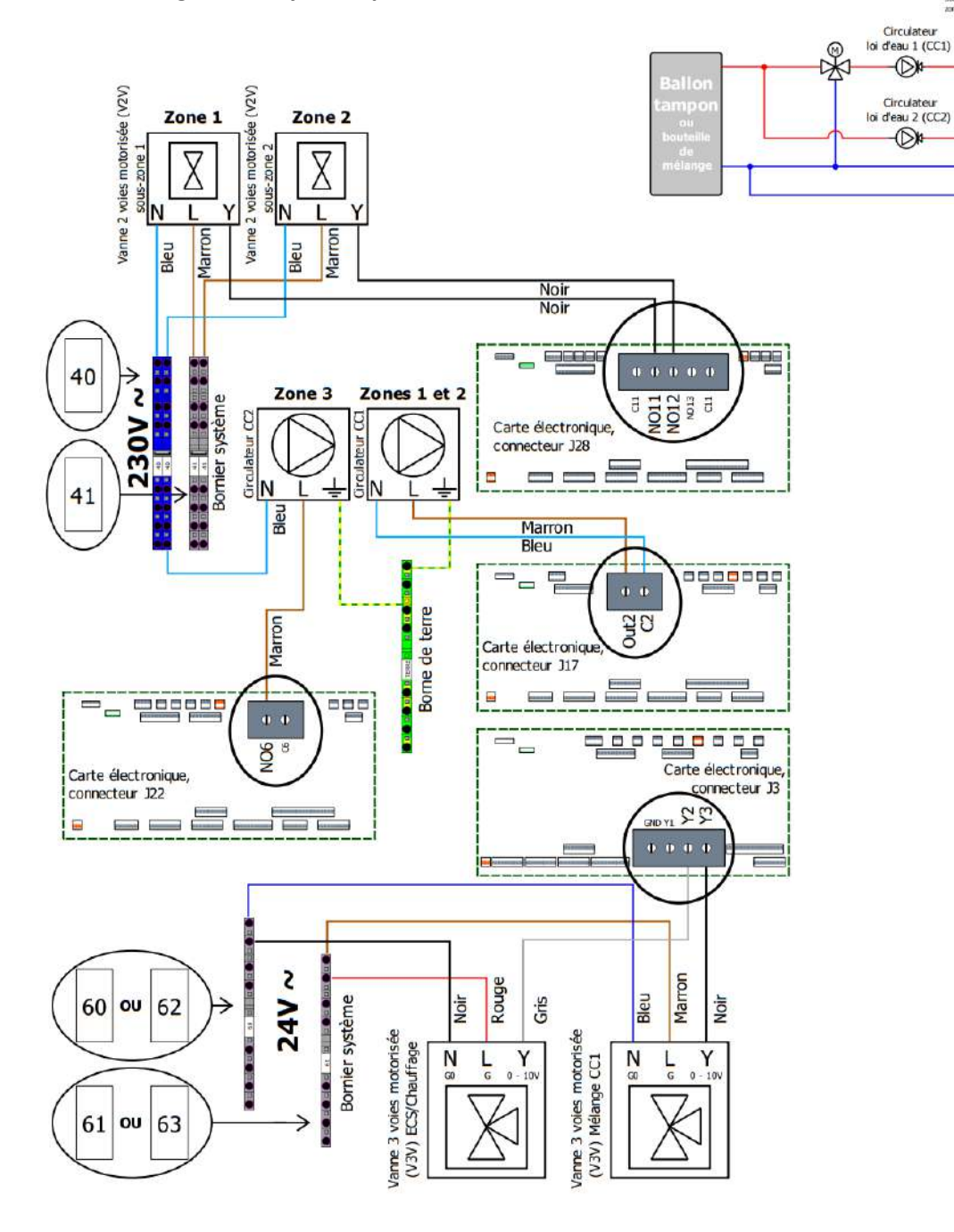

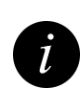

**Note :** Différentes cartes électroniques sont représentées pour faciliter la lecture. Tous les fils sont à raccorder au même automate.

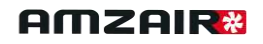

#### Pour la configuration hydraulique 3a :

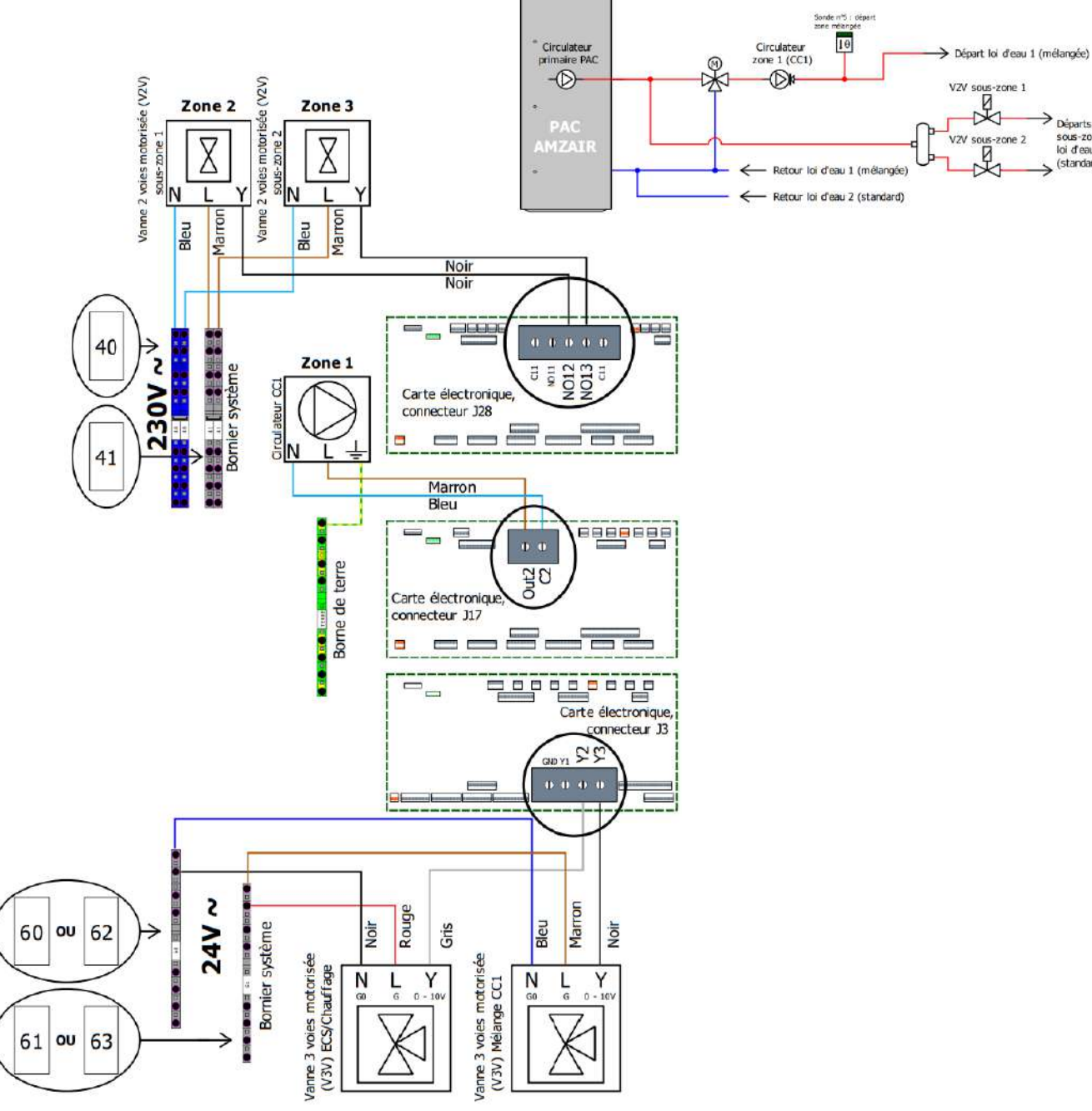

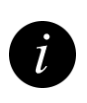

Note : Différentes cartes électroniques sont représentées pour faciliter la lecture. Tous les fils sont à raccorder au même automate.

Départs sous-zones loi d'eau 2 (standard)

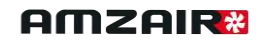

Départs

sous-zones loi d'eau 2

(standard)

#### Pour la configuration hydraulique 3b :

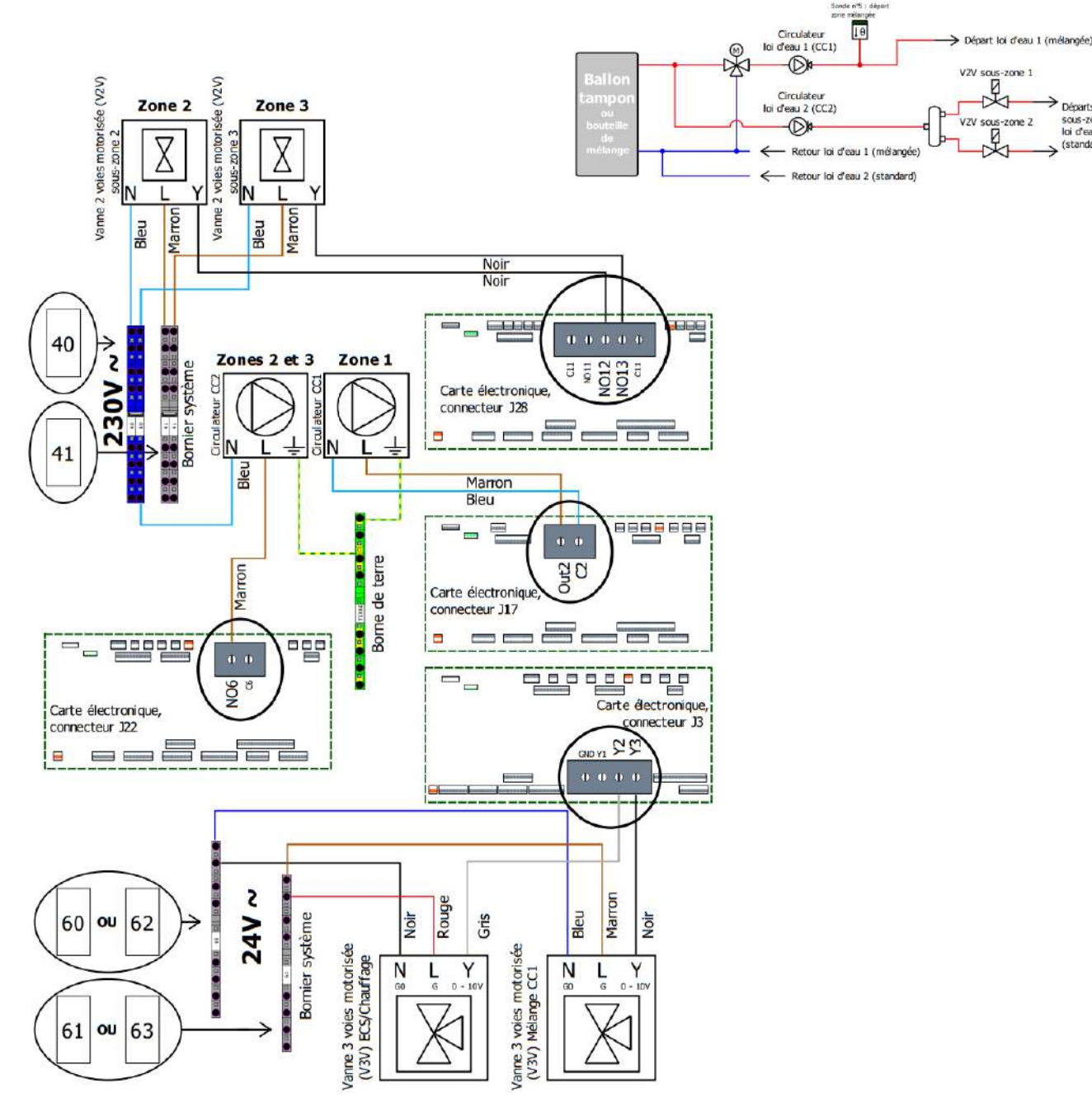

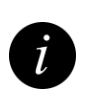

Note : Différentes cartes électroniques sont représentées pour faciliter la lecture. Tous les fils sont à raccorder au même automate.

### 2.5.4 RACCORDEMENTS ÉLECTRIQUES DES THERMOSTATS 2.5.4.1 TH-FI (THERMOSTAT TOUT-OU-RIEN FILAIRE)

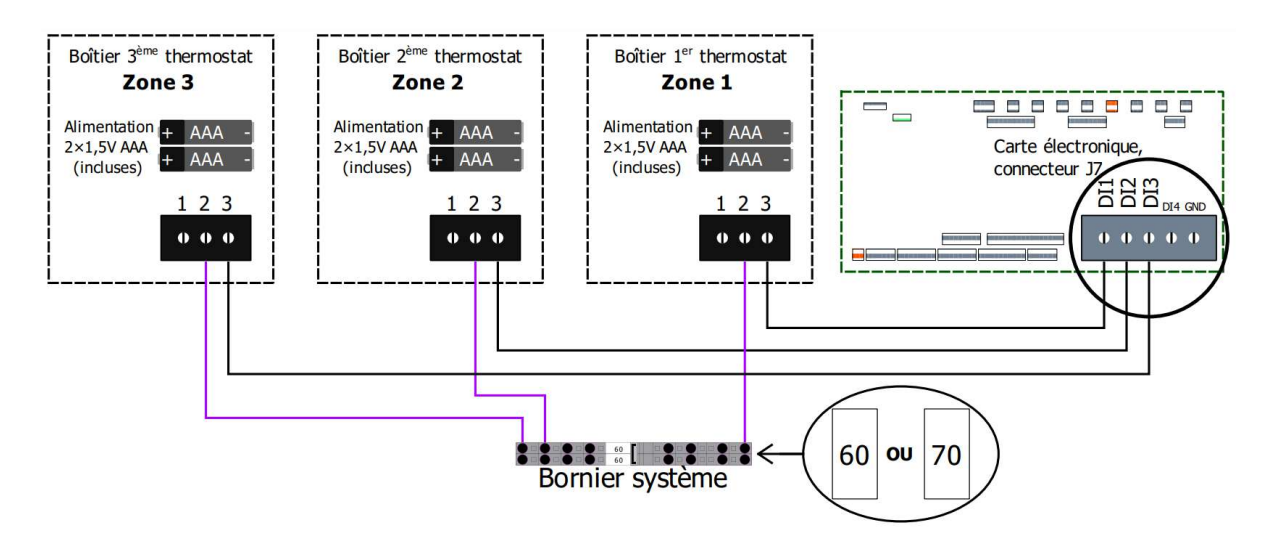

1. Câbler suivant le schéma ci-dessus (voir emplacement des bornes ci-dessous)

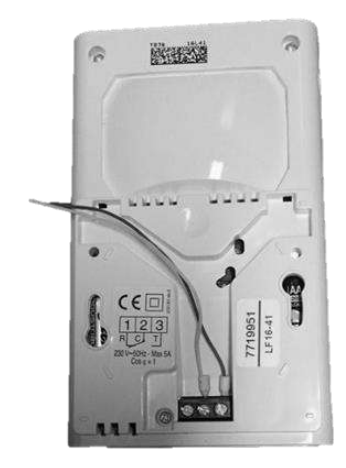

3. Retirer la languette des piles

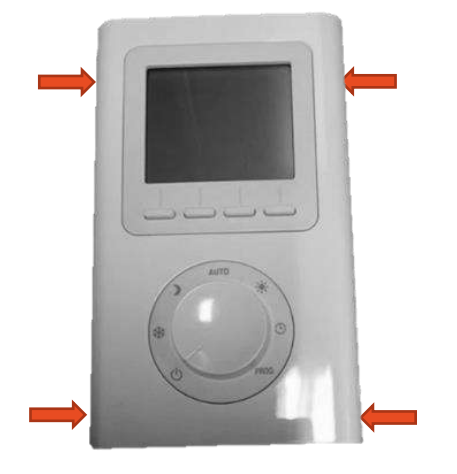

2. Déboîter le cache à l'aide d'un tournevis

plat

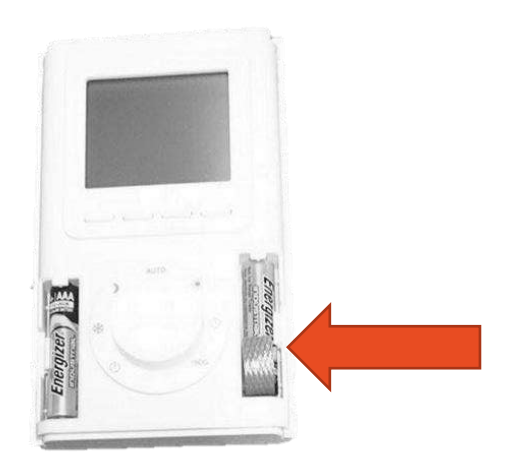

Détails complémentaires dans la notice constructeur.

#### **2.5.4.2** TH-RA (THERMOSTAT TOUT-OU-RIEN RADIO)

Câbler suivant le schéma ci-dessous :

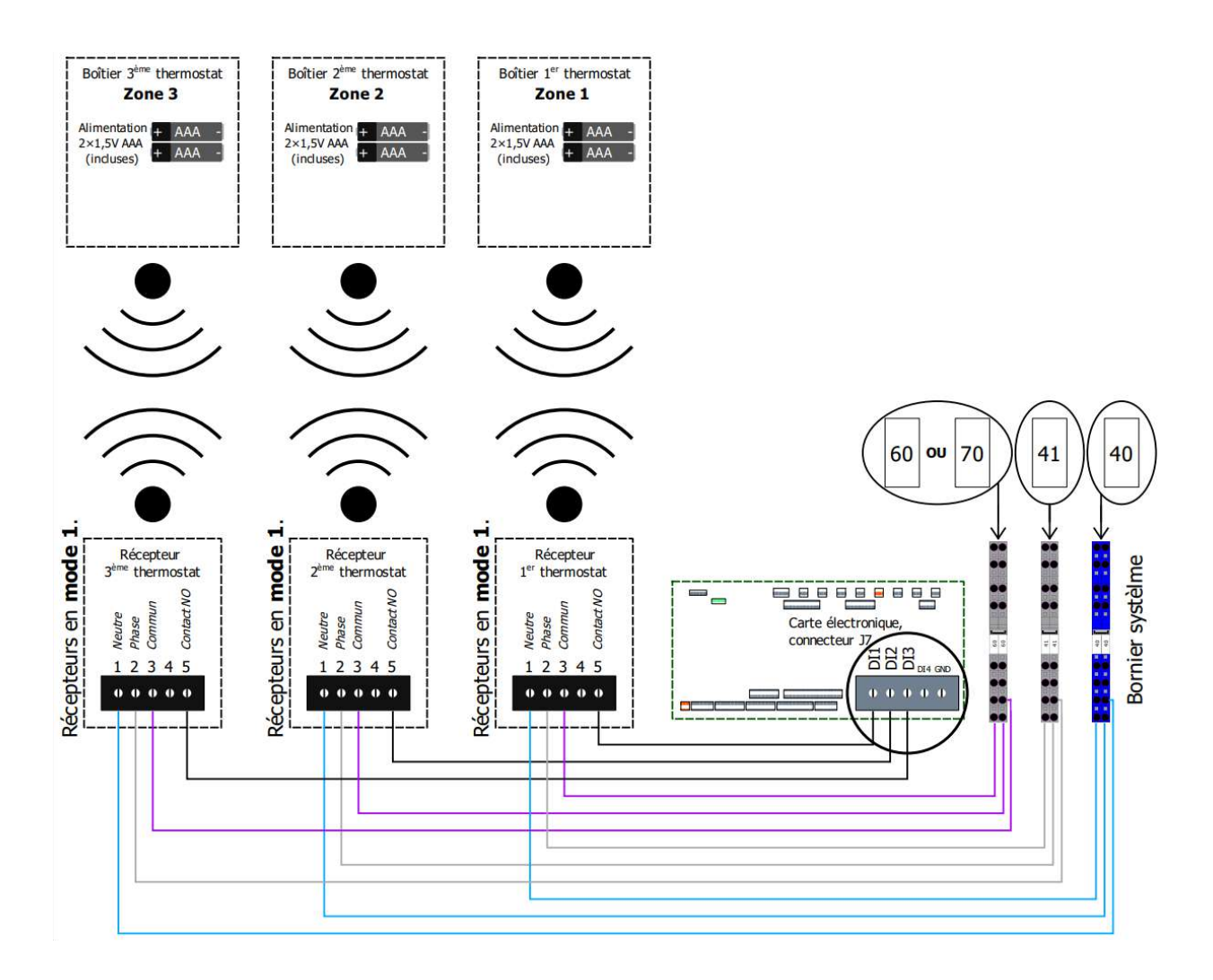

#### **Recommandations :**

- Nous recommandons de placer le ou les récepteur(s) radio du ou des thermostats en dehors de la PAC.
- Dans tous les cas placer le récepteur à 1m minimum de toute carcasse métallique (en particulier de la PAC).

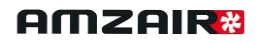

2. Câbler suivant le schéma (page précédente).

1. Retirer le cache arrière inférieur.

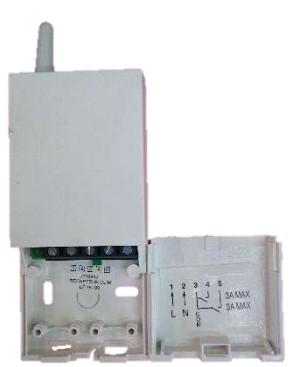

3. Déboîter le cache à l'aide d'un tournevis plat.

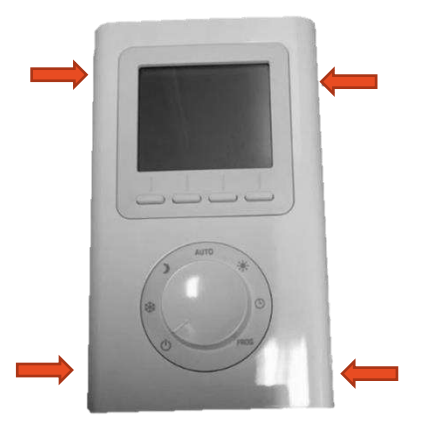

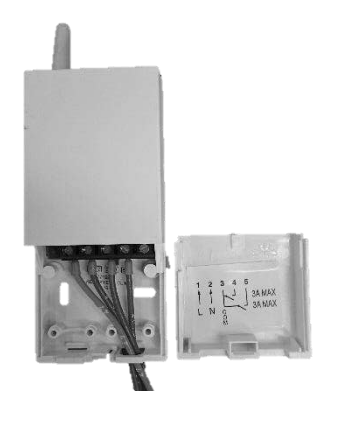

4. Retirer la languette des piles.

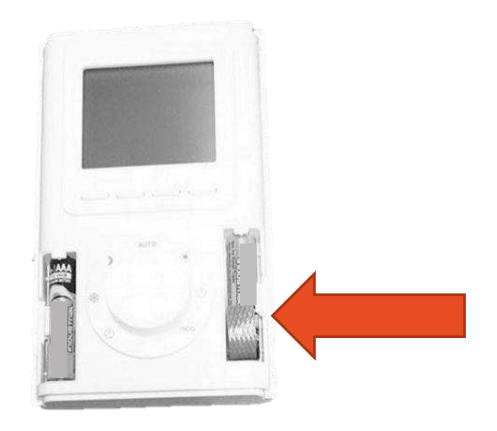

#### Procédure d'appairage :

Sur le **récepteur**, appuyez sur la touche pendant environ 3 secondes jusqu'à ce que le voyant clignote. 2 choix sont possibles : mode 1 (clignotement lent) et mode 2 (clignotement rapide). Pour passer d'un mode à l'autre, appuyer brièvement sur la touche du récepteur. Choisir le **mode 1**.

Mettre l'émetteur en mode association (menu CF08) et appuyez sur la touche +.

Détails complémentaires dans la notice constructeur.

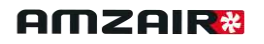

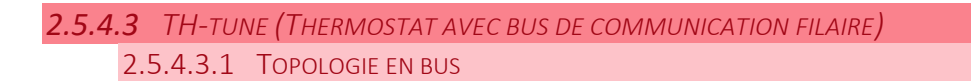

Le TH-Tune des PAC AMZAIR est un thermostat qui fonctionne en bus. Cela lui permet d'échanger différentes informations avec la PAC afin de réguler plus finement la température. Il est donc nécessaire de les câbler en respectant la topologie en bus : c'est-à-dire que tous les éléments du bus doivent être câblés les uns après les autres, en série et non en étoile (figure 2 non valide). **Une configuration en étoile empêche tout bon fonctionnement du bus.** 

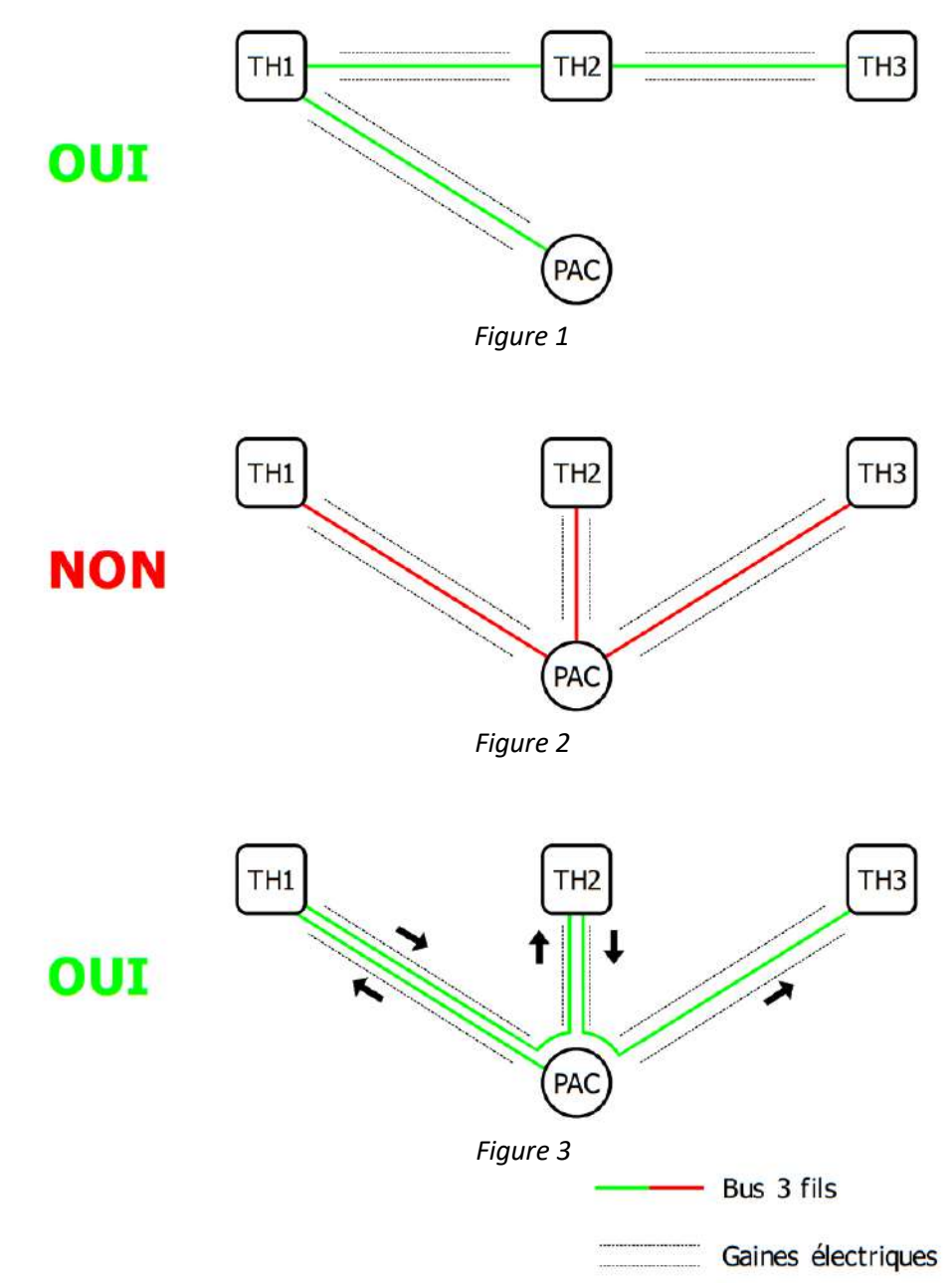

Dans la plupart des constructions, des gaines électriques sont prévues de la PAC à chaque thermostat mais pas entre les différents thermostats (voir figure 1). Pour parer à cela il suffit de câbler des aller-retours entre les TH-Tune et la PAC (voir figure 3).

Préconisations de section de câble : -

Bus 3 fils : 3 x 0,25 mm<sup>2</sup> - 0,75 mm<sup>2</sup> (6x si aller-retour, voir figure 3)

- <u>Alimentation</u>: 0,25 mm<sup>2</sup> - 1,50 mm<sup>2</sup>

# 2.5.4.3.2 CÂBLAGE

1. Déboîter l'écran à l'aide d'un tournevis plat.

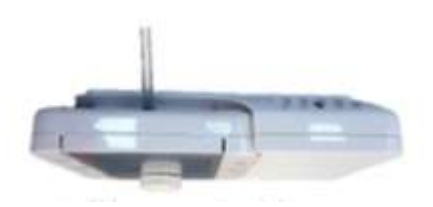

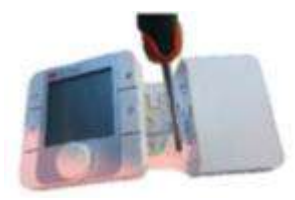

2. Dévisser la petite vis du

boîtier.

3. Enlever le cache.

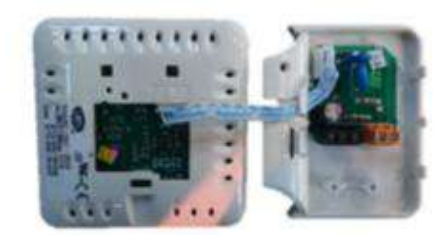

4. Câbler suivant le schéma ci-dessous :

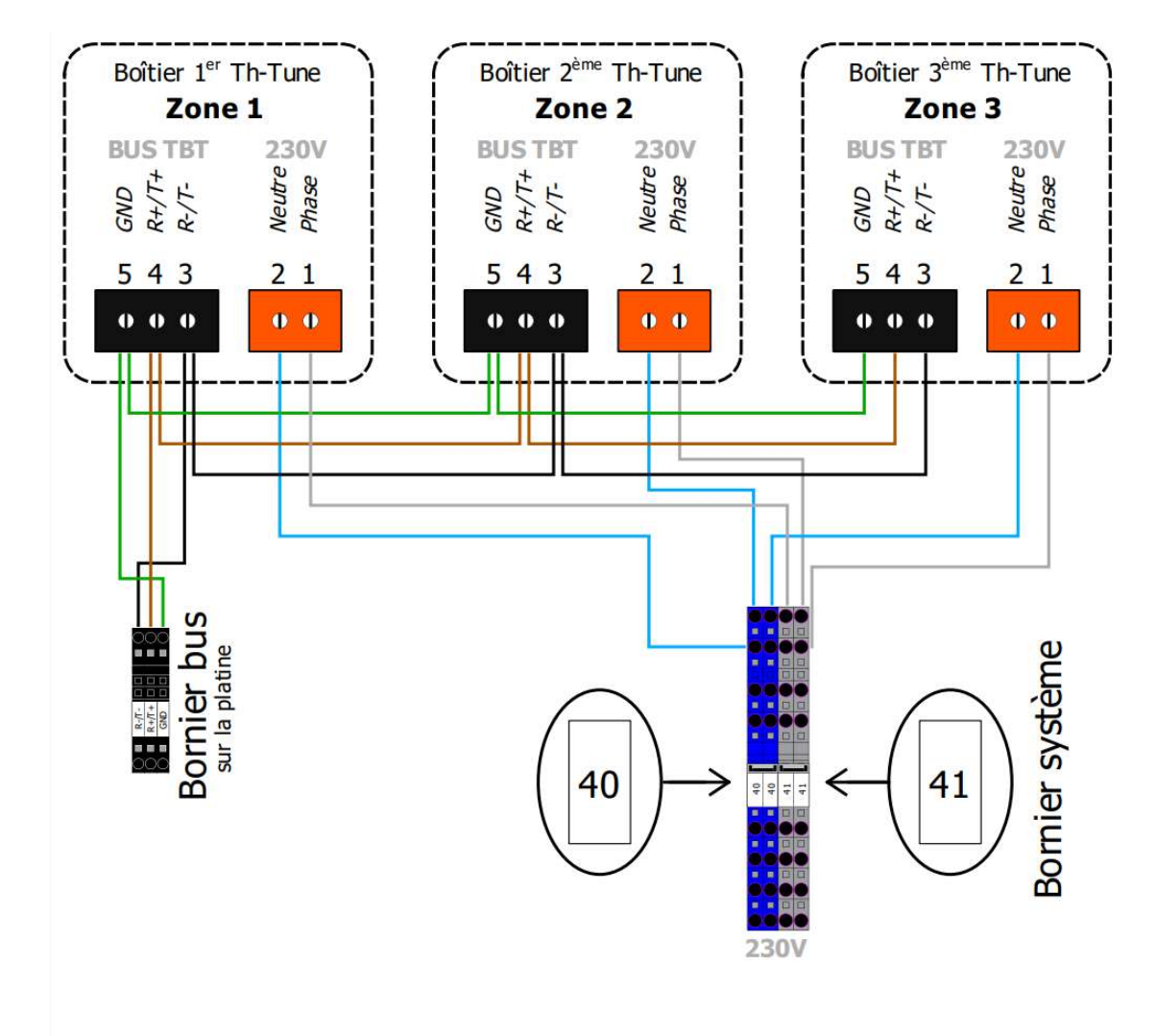

# Ne jamais mélanger l'alimentation et la communication.

Il est également possible d'alimenter le TH-TUNE avec une alimentation externe à la PAC, en 230V alternatif protégée en amont dans l'installation. Dans ce cas remplacer 40 par le neutre et 41 par la phase de votre alimentation.

TBT = Très Basse Tension

Détails complémentaires dans la notice constructeur.

#### 2.5.4.4 INSTALLATION SANS THERMOSTAT

Il est possible de faire fonctionner l'installation sans thermostat. Dans ce cas, la PAC fonctionne sur sa/ses loi(s) d'eau uniquement. Cependant cela n'est pas recommandé car peu économique à l'usage. De plus ce mode de fonctionnement risque d'engendrer des court-cycles de la PAC.

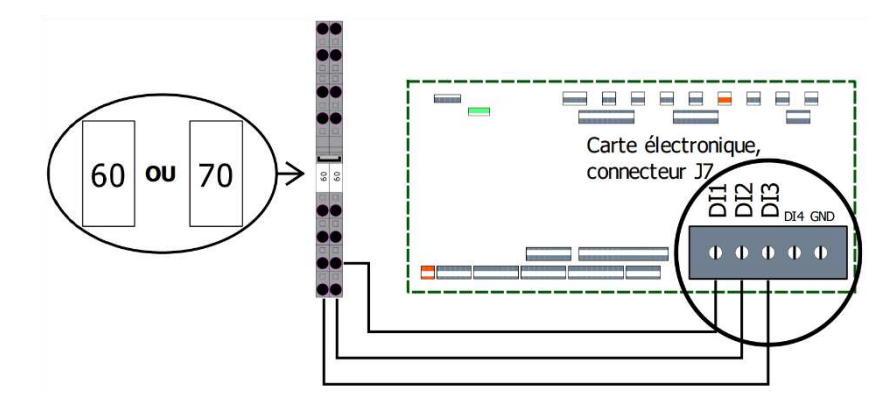

Il faut alors shunter toutes les entrées thermostat des zones concernées (Zone 1 = DI1, zone 2 = DI2, zone 3 = DI3), comme ci-dessus.

# 3 ÉTAPES DE MISE EN SERVICE

| N° | ÉTAPES DE MISE EN SERVICE                                   |  |  |  |
|----|-------------------------------------------------------------|--|--|--|
| 1  | Mise sous tension de la PAC                                 |  |  |  |
| 2  | Configuration de l'ECS                                      |  |  |  |
| 3  | Appairage des thermostats                                   |  |  |  |
| 4  | Affectation des lois d'eau                                  |  |  |  |
| 5  | Configuration du type de régulation                         |  |  |  |
| 6  | Appairage des vannes 2 voies                                |  |  |  |
| 7  | Réglage des lois d'eau                                      |  |  |  |
| 8  | Test manuel de la vanne ECS/Chauffage (si ECS)              |  |  |  |
| 9  | Test manuel des circulateurs et/ou vannes de lois d'eau     |  |  |  |
| 10 | Test manuel des vannes (ou des circulateurs) des sous-zones |  |  |  |
| 11 | Test manuel du circulateur primaire de la PAC               |  |  |  |
| 12 | Test du débit                                               |  |  |  |
| 13 | Réglage des points de consignes nominaux                    |  |  |  |
| 14 | Démarrage de la PAC                                         |  |  |  |
| 15 | Vérification des sondes                                     |  |  |  |
| 16 | Test demande chauffage                                      |  |  |  |
| 17 | Branchement de la Box AMZAIR Connect                        |  |  |  |

# Distribution 1 à 3 zones directes (Page 36)

Distribution 2 ou 3 zones dont 1 ou 2 mélangées (Page 42)

# 3.1 Mise sous tension de la PAC3.1.1 Vérifier la tension du secteur

Vérifier la tension électrique avant de brancher la PAC. La tension d'alimentation doit être stable et comprise entre :

| Tension              | Minimum   | Maximum   |
|----------------------|-----------|-----------|
| 230 Volts, monophasé | 208 Volts | 253 Volts |
| 400 Volts, triphasé  | 360 Volts | 440 Volts |

#### 3.1.2 METTRE LA PAC SOUS TENSION

#### 1. Mise sous tension de la PAC :

Positionner l'interrupteur-sectionneur « IG » sur « ON » et enclencher les disjoncteurs (EO, E1, E3 et E5).

- E0 : Disjoncteur 230V (Turbine, circulateurs, électrovannes, transformateur 24V, ...)
- E1 : Disjoncteur du variateur et du compresseur
- E3 : Disjoncteur de l'appoint électrique
- E5 : Disjoncteur 24V (En aval d'E0 et du transformateur Commande et vannes 3 voies motorisées)

### 3.2 Fonctionnement de l'écran de contrôle de la PAC

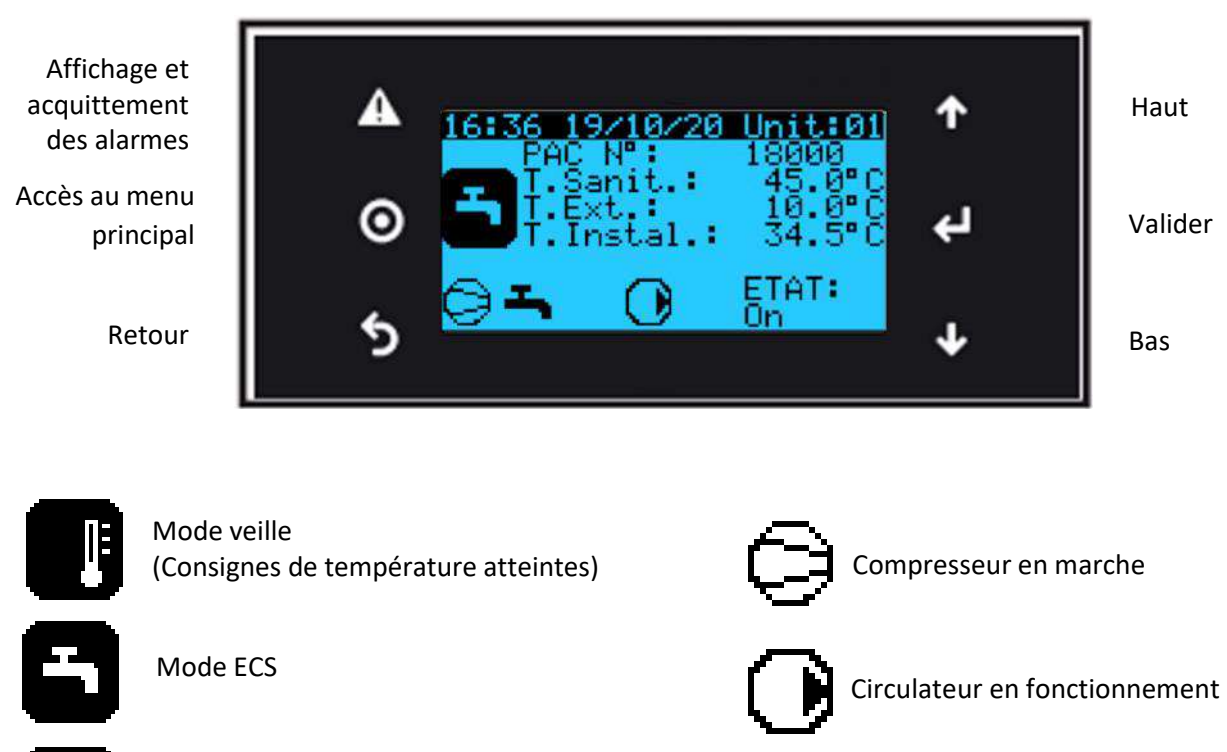

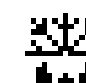

Dégivrage en cours

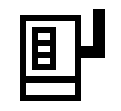

Appoint électrique activé

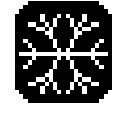

Mode rafraîchissement

Mode chauffage

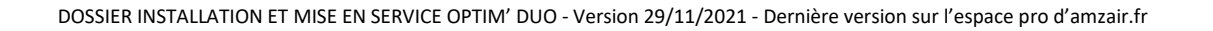

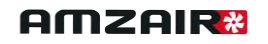

Signification code écran :

Exemple code Gg08 :

**G** : Menu assistance g: Sous-menu gestion manuelle 08 : Huitième écran du sous-menu « Gestion manuelle »

# e 6908 łon or ٦r nsérer mot Passe AAAA

#### Liste des menus à la racine А On/Off Unité

- В Point de consigne
- С Horloge/Tranches
- D Entrées/Sorties
- Е Histogramme des alarmes
- F Installateur
- G Assistance
- Н Fabricant

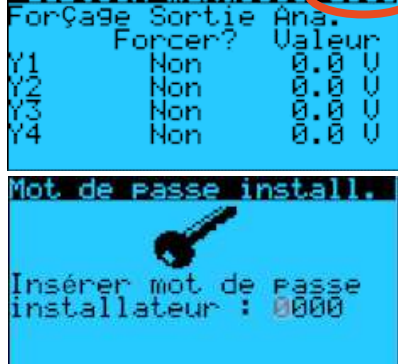

#### Mot de passe du programme embarqué : « 1234 »

Appuyer sur 🛃 pour que le curseur clignote sur le premier chiffre.

Puis appuyer sur 🚺 jusqu'à 1, puis valider avec 🗹 . Puis répéter l'opération pour les trois derniers chiffres.

### 3.3 Configuration ECS

| <u>Configuration</u>                                 | FØ1          |
|------------------------------------------------------|--------------|
| AMZAIR Connect<br>Numéro série :<br>Version mapping: | 18000<br>0.4 |
| Config ECS<br>Presence ECS<br>Comptage ECS           | OUI<br>NON   |

2. **Configuration de l'ECS :** 

Dans le menu F01: « Configuration » :

Appuyer sur 🛃 pour que le curseur clignote sur le premier choix, « Présence ECS ». Choisir « OUI » ou « NON » avec 🖆 pour indiquer la présence ou non d'ECS dans le fonctionnement de la

PAC et valider avec

Si « OUI », choisir ensuite si le comptage ECS devra être activé (active la sortie NO8 de l'automate lors de la production d'ECS,

adapté pour DeltaDore EMIC). Pour cela utiliser 🛃 et valider avec ч

# 3.4 Appairage thermostats

| Config             | luration               | FØ2 |
|--------------------|------------------------|-----|
| Gestion<br>Tupa da | ) zone<br>, thermostat |     |
|                    | , chermoscac           |     |
| Zone 1<br>Zone 2   | Aucun<br>Aucun         |     |
| Zone 3             | Aucun                  |     |
|                    |                        |     |

#### 3. Appairage des thermostats

Dans le menu F02: « Gestion zone type de thermostat » :

Appuyer sur 🛃 pour que le curseur clignote sur le premier choix, choisir le type de thermostat avec 🛃 pour chaque sous-zone (hors de la PAC) et valider avec 🗹 :

- $\rightarrow$  Aucun (Température installation constante aux points de consigne)
- $\rightarrow$  Contact : TH-RA, TH-FI, tout autre thermostat en contact sec
- $\rightarrow$  TH-Tune : Thermostat filaire en bus.

# 3.4.1 CONTACT SEC (THRA, THFI)

| Entrées/Sorties<br>Entrées Contacts                                                               | D06 |
|---------------------------------------------------------------------------------------------------|-----|
| 01=Thermostat Z1<br>02=Thermostat Z2<br>03=Thermostat Z3<br>04=Ctrl.Debit :<br>□:Ouvert - ∎:Fermé | I   |

Dans le menu D06 : « Entrées contacts » :

Pour vérifier le raccordement électrique et l'appairage du thermostat, vous devez mettre le ou les thermostats en demande et vérifier que la zone associée est activée ( $\blacksquare$  = en demande /  $\square$  = repos).

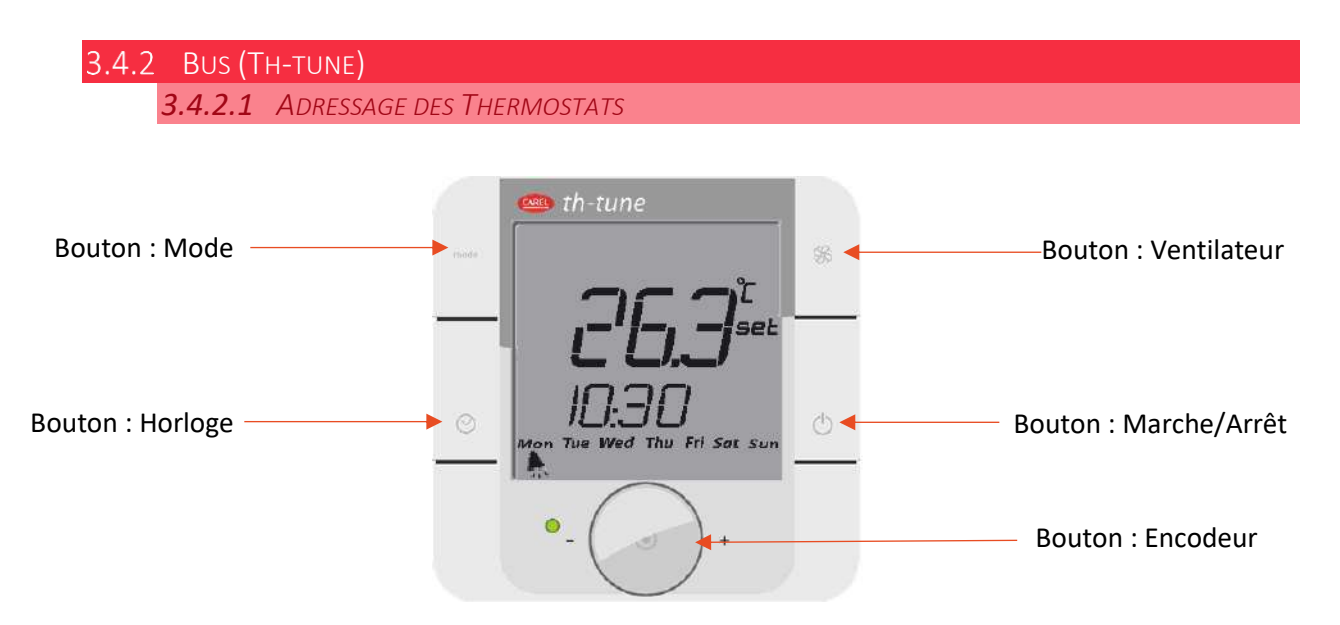

#### Procédure à effectuer pour chaque TH-Tune :

- 1. Appuyer simultanément sur les boutons  $\mathfrak{B}$  et  $\mathfrak{O}$  pendant 3 secondes. L'affichage  $\square \square \square \square \square \square \square$  apparaît et clignote.
- Faire tourner le bouton <sup>-</sup>O<sup>+</sup> dans le sens horaire jusqu'à afficher Code DEC.
   Puis valider en appuyant sur ce même bouton.
- 3. Flddr s'affiche à l'écran. Appuyer à nouveau sur le bouton <sup>-</sup>O<sup>+</sup>, la valeur clignote. Tourner le bouton <sup>-</sup>O<sup>+</sup> pour changer de valeur :
   Flddr C pour le TH-Tune zone 1.
   Flddr J pour le TH-Tune zone 2.
   Flddr Y pour le TH-Tune zone 3.
- 4. Appuyer sur 0 pour revenir à l'écran d'accueil (ou tourner le bouton  $\textcircled{-}{\bigcirc}^+$  dans le sens antihoraire pour afficher *ESE* et appuyer sur  $\textcircled{-}{\bigcirc}^+$ ).

Si le TH-Tune affiche  $L_{\sigma}$ , c'est le signe d'un problème de communication : vérifier le câblage du bus.

#### 3.4.2.2 VÉRIFICATION DE L'APPAIRAGE

MarzArr Unité A01 Mode de fonctionnement Chaud + ECS Marche Arrêt Marche

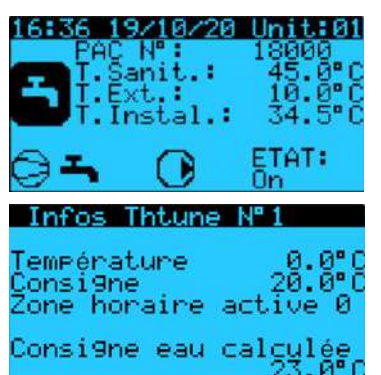

<u>Dans le menu A01 « Mar/Arr Unité » :</u> Sélectionner « Marche », sans quoi le TH-Tune affichera uniquement **DFF** ainsi que l'heure. La PAC va probablement démarrer le temps de la vérification.

Si l'appairage est correctement effectué (raccordement électrique et paramétrage), les thermostats affichent la température ambiante et l'état de la pompe à chaleur.

De plus, vous pouvez accéder depuis l'écran d'accueil, en appuyant sur aux consignes et températures d'eau calculée pour chaque TH-Tune. Vous pouvez ainsi vérifier que le paramétrage est correct en faisant varier la consigne sur le TH-Tune concerné (appuyer sur la touche « Encodeur », tourner cette dernière et réappuyer pour valider).

Dans le menu A01 « Mar/Arr Unité » : Une fois la vérification de l'appairage achevée **sélectionner « Arrêt »** (même si la PAC ne s'est pas mise en marche).

#### 3.5 Appairage vannes deux voies (sous-zones) et réglage lois d'eau

| Conf                 | 19   | Junati          | ion | FØ3   |
|----------------------|------|-----------------|-----|-------|
| Gesti<br>Affec       | ta   | n zone<br>ation | loi | d'eau |
| Zone<br>Zone<br>Zone | 1043 |                 |     |       |

| <b>Configurati</b><br>Gestion zone<br>Type Régulat | on FØ4<br>ion |
|----------------------------------------------------|---------------|
| Loi d'eau 1                                        | 0-100         |
| Loi d'eau 2                                        | ToR           |

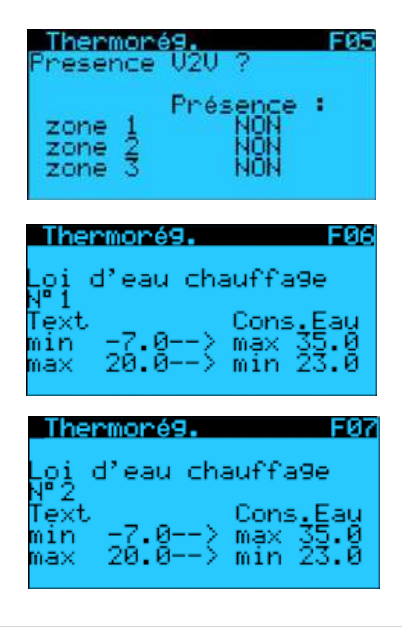

#### 4. Affectation des lois d'eau :

Dans le menu F03 « Affectation loi d'eau » :

Pour chaque **zone** (hors de la PAC), choisir la loi d'eau correspondante :

- $\rightarrow$  Loi d'eau 1 = loi d'eau la plus basse (= zones mélangées s'il y en a)
- → Loi d'eau 2 = loi d'eau la plus haute (= zones standard)

S'il n'y a pas de zones mélangées dans l'installation, utiliser la seule loi d'eau 1.

#### 5. Configuration du type de régulation :

Dans le menu F04 « Gestion Type Régulation » :

Sélectionner 0-10V dans le cas d'une loi d'eau avec mélange (et donc vanne 3 voies motorisée) et ToR dans les autres cas.

#### 6. Appairage des vannes 2 voies :

Dans le menu F05 « Présence V2V » :

Si présence de **sous-zones** contrôlées par des vannes 2 voies (hors de la PAC) ou des circulateurs  $\rightarrow$  validez par « OUI ».

#### 7. Réglage des lois d'eau :

Dans les menus F06 et F07 « Thermorégulation » :

Possibilité de régler les deux lois d'eau : Loi d'eau 1 → loi d'eau la plus basse Loi d'eau 2 → loi d'eau la plus élevée (si 2 lois d'eau)

INTÉGRÉ

| N° | DISTRIBUTION 1 À 3 ZONES DIRECTES                           | PAGE N° |
|----|-------------------------------------------------------------|---------|
|    |                                                             |         |
| 8  | Test manuel de la vanne ECS/Chauffage (si ECS)              | Page 38 |
| 9  | Test manuel des circulateurs et/ou vannes de lois d'eau     | Page 38 |
| 10 | Test manuel des vannes (ou des circulateurs) des sous-zones | Page 39 |
| 11 | Test manuel du circulateur primaire de la PAC               | Page 39 |
| 12 | Test du débit                                               | Page 40 |
| 13 | Réglage des points de consignes nominaux                    | Page 41 |
| 14 | Démarrage de la PAC                                         | Page 41 |
| 15 | Vérification des sondes                                     | Page 41 |
| 16 | Test demande chauffage                                      | Page 42 |
| 17 | Branchement de la Box AMZAIR Connect                        | Page 42 |

Étapes restantes : (si distribution 2 ou 3 zones dont 1 ou 2 mélangées, rendez-vous page 43)

Distribution 1 zone directe (kit intégré ou non à la PAC) :

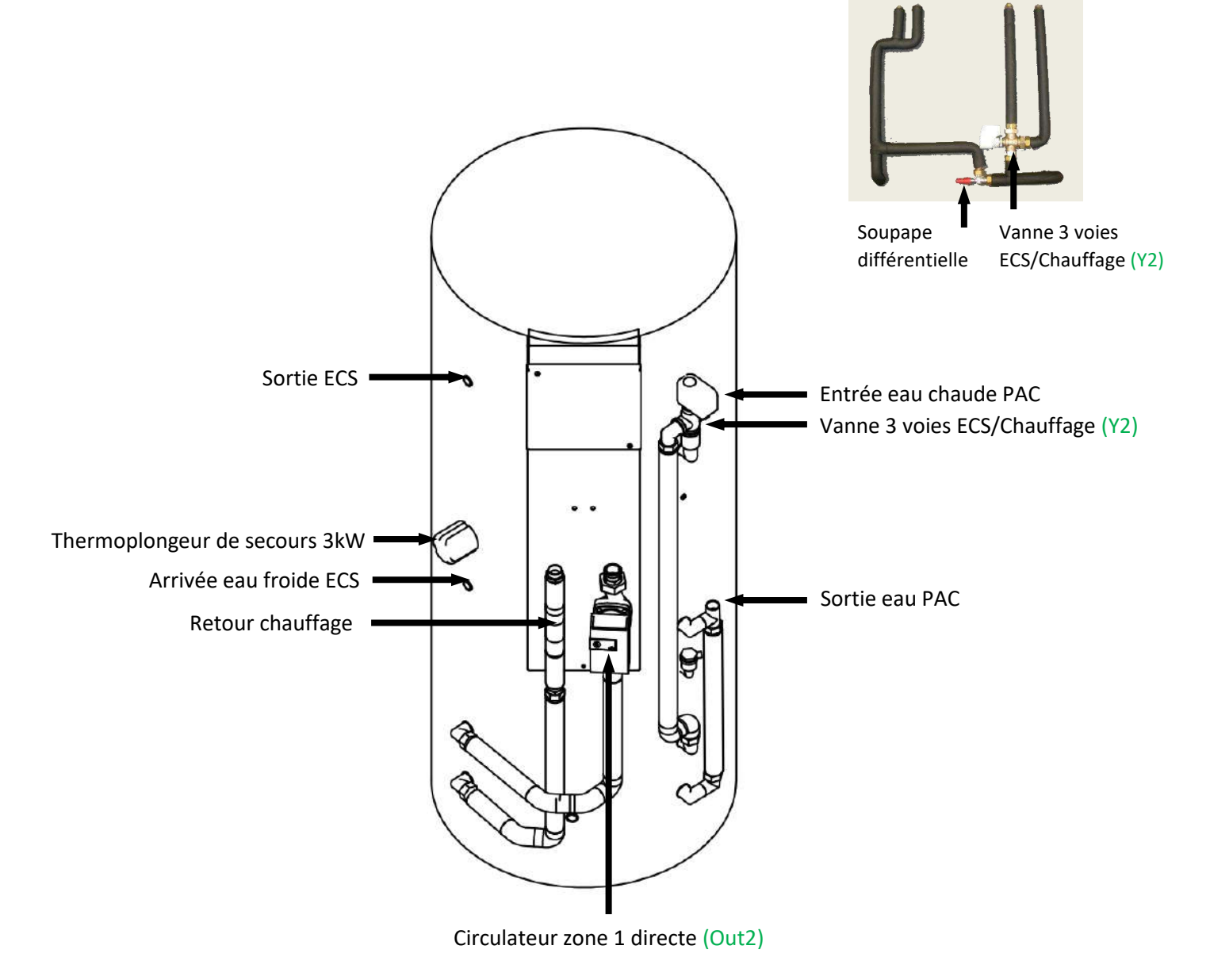

DOSSIER INSTALLATION ET MISE EN SERVICE OPTIM' DUO - Version 29/11/2021 - Dernière version sur l'espace pro d'amzair.fr

# 3.6 Marche manuelle pour purger le circuit et tester l'acquisition du débit : 1 à 3 zone(s) directe(s)

# 1 à 3 zone(s) directe(s)

En cas d'alarme se référer au tableau d'alarmes (Annexe I)

3.6.1 MISE EN MARCHE DES VANNES ET DES CIRCULATEURS DE ZONES

8. Test manuel de la vanne ECS/Chauffage (si ECS) :

Dans le menu F11 « Forçage Sortie Ana. » :

Gestion manuelle F11 Forçage Sortie Ana. Forcer? Valeur Y1 Non 0.0 V Y2 Oui 10.0 V Y3 Non 0.0 V Y4 Non 0.0 V

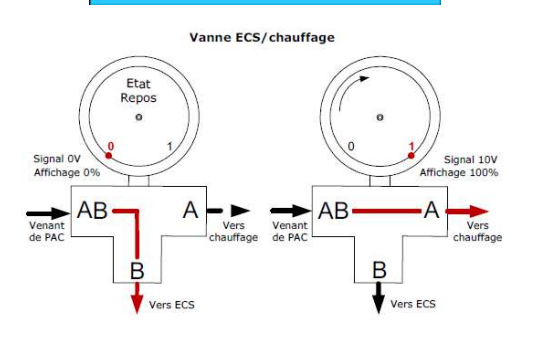

at

- Appuyer sur jusqu'à ce que le curseur clignote en face de Y2.

avec  $\checkmark$  . Vérifier que la vanne 3 voies ECS/Chauffage s'ouvre à 100% vers le circuit A (=circuit chauffage, repère en face de 1).

Temps d'ouverture des vannes 3 voies = 360 sec

#### 9. Test manuel des circulateurs et/ou vannes de lois d'eau :

#### Dans le menu F08 « Forçage Sortie ToR » :

Dans les configurations découplées sauf sous-zones avec circulateurs :

- Mettre « Forcer? » à « OUI » et mettre la valeur de Dout2 sur
- Lorsque l'éventuel circulateur de loi d'eau est allumé : passer à l'étape suivante, sinon vérifier le câblage.

Dans le logiciel « Dout » correspond aux sorties « NO » et « Out » de l'automate : Dout2 = Out2 et Dout6 = NO6.

| Gestio  | n manuel | lle F10 |
|---------|----------|---------|
| ForÇa9e | Sortie   | TeR     |
| Dout11  | Oui      | Etat    |
| Dout12  | Qui      |         |
| Ducis   | our      | ane an  |

10. Test manuel des vannes (ou des circulateurs) des sous-zones : <u>Dans le menu F10 « Forçage Sortie ToR » :</u>

Dans toutes les configurations avec des sous-zones :

- Si présence de vannes 2 voies ou circulateurs de sous-zones, faire de même avec Dout11 et/ou Dout12 et/ou Dout13 (contact fermé = ouverture vanne activée = LED rouge allumée).
- Lorsque toutes les éventuelles vannes 2 voies sont ouvertes (ou circulateurs allumés), passer à l'étape suivante, sinon vérifier le câblage.

#### 3.6.2 MISE EN MARCHE DU CIRCULATEUR PAC

11. Test manuel du circulateur primaire de la PAC :

| Gestio  | n manuel | le F08 |
|---------|----------|--------|
| ForÇa9e | Sortie   | ToR    |
|         | Forcer?  | Etat   |
| Dout1   | Oui      |        |
| Dout2   | Non      |        |
| Dout3   | Non      |        |
| Dout4   | Non      |        |
| Dout5   | Non      |        |

<u>Dans le menu F08 « Forçage Sortie ToR » :</u>

Mettre « Forcer? » à « OUI » et mettre la valeur de Dout1 sur « ■ »
 en appuyant sur 
 Puis valider avec

Vérifier que le circulateur s'allume, si oui passer à l'étape suivante.

#### 3.6.3 TEST D'ACQUISITION DE DÉBIT ET PURGE DU CIRCUIT

**ATTENTION** : le circulateur PAC fonctionne à pression constante et non à pression variable.

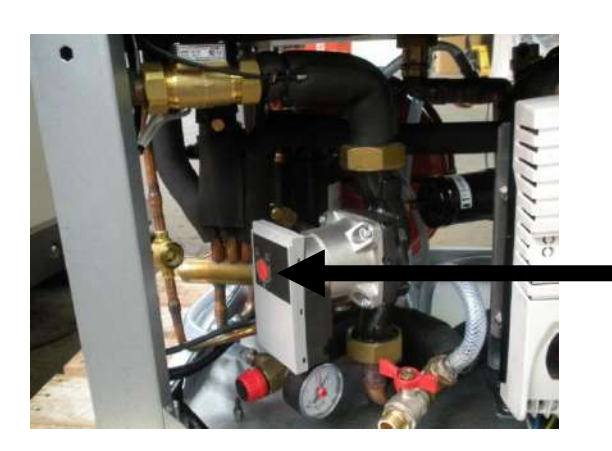

→ Circulateur avec à réglage à molette

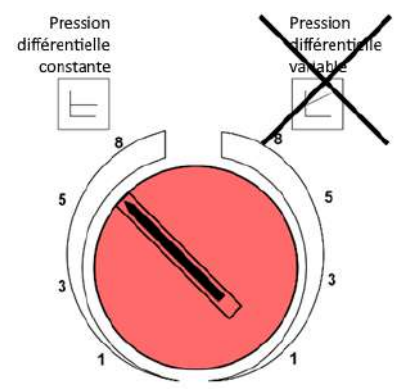

Vérifier que le bouton du circulateur de la PAC est réglé sur 8 dans le mode « pression différentielle constante ».

→ Circulateur avec réglage digital

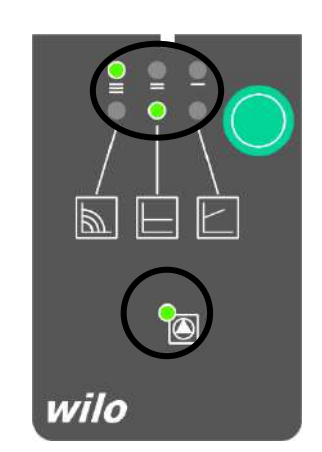

Vérifier que le **circulateur de la PAC** est réglé sur III dans le mode « pression différentielle constante » (voir LEDs vertes).

Appuyer sur le bouton vert pour régler si besoin.

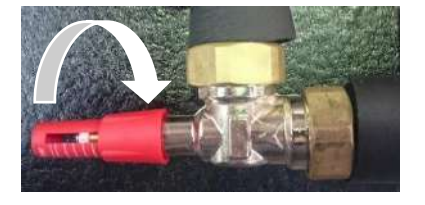

| Entrées/Sorties<br>Entrées Contacts                                                               | DØ6 |
|---------------------------------------------------------------------------------------------------|-----|
| 01=Thermostat Z1<br>02=Thermostat Z2<br>03=Thermostat Z3<br>04=Ctrl.Debit :<br>□:Ouvert - ∎:Fermé |     |

- 12. Test du débit : (toutes les vannes sont ouvertes et le circulateur est en marche)
  - Fermer l'ensemble des émetteurs qui peuvent l'être.
  - Fermer manuellement la soupape différentielle au maximum en vissant dans le sens horaire (voir photo ci-contre).
  - Purger le circuit.

#### Dans le menu D06 « Entrées/Sorties » :

- Vérifier le débit « 04=Ctrl.Debit » ( $\blacksquare$  = débit  $\checkmark$  /  $\square$  = débit  $\frac{1}{1}$ ) :
  - $\circ$  Si □ → ouvrir la soupape différentielle jusqu'à obtenir un débit satisfaisant.
  - Si  $\blacksquare$  → débit ok, passer à l'étape suivante.

# Exemple : distribution 2 zones directes : Alterner la demande sur les zones (Dout11 $\rightarrow$ vanne zone 1, Dout12 $\rightarrow$ vanne zone 2), **une seule zone ouverte à la fois.**

Gestion manuelle F10 Forçage Sortie ToR Forcer? Etat Dout11 Oui Dout12 Non Dout13 Non

| Gestio  | n manuel      | le  | F10 |
|---------|---------------|-----|-----|
| Força9g | Sortie        | TeR |     |
| Dout 11 | orcer/<br>Non | EL. | at  |
| Dout12  | Oui           | Ĭ   |     |
| Dout13  | Non           |     |     |
|         |               |     |     |

- Fermer la vanne Dout12 (voir étape 3). Lorsque la vanne est complètement fermée (10s), vérifier le débit dans le menu D06 comme précédemment :
  - Si □ → ouvrir la soupape différentielle jusqu'à obtenir un débit satisfaisant.
  - Si  $\blacksquare$  → débit ok, passer à l'étape suivante.
  - Ouvrir la vanne Dout12 et fermer la vanne Dout11. Lorsque la vanne est complètement fermée (10s), vérifier le débit sur le menu D06 comme précédemment :
    - Si □ → ouvrir la soupape différentielle jusqu'à obtenir un débit satisfaisant.
    - Si  $\blacksquare$  → débit ok, passer à l'étape suivante.
- Fermer Dout12 et si ECS ouvrir Y2 sur le circuit ECS en mettant à 0.0V (voir étape 1) afin de faire circuler de l'eau dans le serpentin du ballon et ainsi le purger.

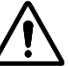

<u>Attention</u> : dans le cas d'une 3ème sous-zone ou d'une configuration hydraulique utilisant Dout6 : ouvrir chaque zone/sous-zone une par une et régler la soupape en fonction du débit (même démarche que ci-dessus).

- <u>Dans le menu F08 :</u> éteindre circulateur primaire (« Forcer ? » à « Non » et mettre l'état « □ » pour Dout1).
- <u>Dans le menu F10 :</u> fermer les vannes/éteindre les circulateurs de sous-zones (« Forcer ? » à « Non » et mettre l'état « □ » pour Dout11, Dout12 et Dout13).
- <u>Dans le menu F11 :</u> déforcer la vanne ECS/Chauffage (« Forcer ? » à « Non » pour Y2).

| <u>Gesti</u><br>Força9<br>Dout1<br>Dout2<br>Dout3<br>Dout4<br>Dout5 | e Sortie<br>Forcer<br>Non<br>Non<br>Non<br>Non<br>Non | Ile FØ8<br>ToR<br>? Etat<br>0<br>0<br>0              |
|---------------------------------------------------------------------|-------------------------------------------------------|------------------------------------------------------|
| Gestin<br>Forçage<br>Dout11<br>Dout12<br>Dout13                     | on manue<br>Sortie<br>Forcer?<br>Non<br>Non<br>Non    | Ile F10<br>ToR<br>Etat<br>C                          |
| Gesti<br>Força9<br>Y1<br>Y2<br>Y3                                   | on manus<br>2 Sortie<br>Forcer?<br>Non<br>Non<br>Non  | 11e F11<br>Ana.<br>Valeur<br>0.0 V<br>0.0 V<br>0.0 V |

|                                             | 13. Réglage c |
|---------------------------------------------|---------------|
| Thermorég. Unité 801<br>onsignes Régulation | Dans l        |
| hauffa9e<br>→ 50.0°C<br>afraîchissement     | Régler les    |
| → 15.0°C<br>au Chaude Sanitaire             | • Ra          |
| an orrange carrieger and                    | <u></u>       |

3.6.4 RÉGLAGE POINTS DE CONSIGNE

#### 13. Réglage des points de consignes nominaux :

Dans le menu B01 « Thermorégulation Unité » :

Régler les points de consignes nominaux :

- Rafraîchissement : 15 °C
- Chauffage : 50 °C (consigne chauffage si aucun thermostat, sinon consigne calculée à partir de la loi d'eau)
- Sanitaire : Pour le test mettre une consigne 5°C supérieure à celle de la température ECS réelle (indiquée par la sonde ECS, menu D01).

3.6.5 DÉMARRAGE ET VÉRIFICATION DES SONDES

| Mar/Arr Unité A0                     | 11 |
|--------------------------------------|----|
| Mode de fonctionnemer<br>Chaud + ECS | nt |
| Marche Arrêt<br>Marche               |    |

#### 14. Démarrage de la PAC :

• Réouvrir les émetteurs fermés précédemment.

Dans le menu A01 « Mar/Arr Unité » :

Sélectionner « Chaud + ECS » et « Marche ».

#### 15. Vérification des sondes :

Dans les menus D01 à D03 « Entrées/Sorties » :

Après quelques minutes de fonctionnement, vérifier que les valeurs des différentes sondes soient cohérentes :

<u>B1 = Entrées Eau</u> : sonde de température de l'eau au retour de la PAC.

<u>B2 = Sortie Eau :</u> sonde de température de l'eau au départ de la PAC. <u>B10 = Sonde ECS :</u> sonde de température de l'eau chaude sanitaire.

B3 = Temp.extérieure : sonde de température de l'air extérieur.

<u>B4 = Refoulement comp.</u>: température du gaz frigorigène à la sortie du compresseur.

<u>B5 = Temp.Aspiration :</u> température du gaz frigorigène à l'entrée du compresseur.

<u>B6 = Pression HP :</u> pression relative du circuit haute pression.

<u>B7 = Pression BP : pression relative du circuit basse pression.</u>

| Entrées Sonde/Capteur<br>B1 =Entrees Eau<br>B2 =Sortie Eau<br>B10 =Sonde ECS<br>48.2°C |
|----------------------------------------------------------------------------------------|
| Entrées/Sorties D02<br>Entrées Sonde/Carteur<br>B3 =Temp.extérieure<br>7.3°C           |
| B4 =Refoulement comp.<br>64.7°C                                                        |
| Entrées/Sorties D03<br>Entrées Sonde/Carteur                                           |

Entrées/Sorties D01

| 65' | =Temp.Aspirat | lion   |
|-----|---------------|--------|
| R6  | =Pression HP  | 10.1°C |
| 00  | 14.6bar+      | 40.5°C |
| Br  | =Pression BP  | 4.9°C  |

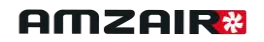

#### 16. Test demande chauffage

Une fois la consigne ECS provisoire atteinte, créer la demande dans la zone 1 à l'aide du thermostat. Vérifier que la zone en chauffe correspond bien à la zone en demande, sinon vérifier le câblage des thermostats et/ou le branchement hydraulique. Si la zone en chauffe correspond à la zone en demande, faire de même avec la zone 2, puis avec la zone 3 si elles existent.

Une fois les zones validées, remettre une consigne d'eau chaude sanitaire dans le menu B01, dans la limite de **55°C maximum**.

#### 17. Branchement de la Box AMZAIR Connect

Voir procédure en Annexe III.

# REMPLIR LE PV DE MISE EN SERVICE ET L'ENVOYER À contact@amzair.fr

| N° | DISTRIBUTION 2 À 3 ZONES DONT 1 OU 2 MÉLANGÉES              | PAGE N° |
|----|-------------------------------------------------------------|---------|
| 8  | Test manuel de la vanne ECS/Chauffage (si ECS)              | Page 44 |
| 9  | Test manuel des circulateurs et/ou vannes de lois d'eau     | Page 44 |
| 10 | Test manuel des vannes (ou des circulateurs) des sous-zones | Page 45 |
| 11 | Test manuel du circulateur primaire de la PAC               | Page 45 |
| 12 | Test du débit                                               | Page 46 |
| 13 | Réglage des points de consignes nominaux                    | Page 47 |
| 14 | Démarrage de la PAC                                         | Page 47 |
| 15 | Vérification des sondes                                     | Page 47 |
| 16 | Test demande chauffage                                      | Page 48 |
| 17 | Branchement de la Box AMZAIR Connect                        | Page 48 |

Étapes restantes : (si distribution 1 à 3 zones directes, rendez-vous page 37)

# Distribution 2 zones directes dont 1 mélangée :

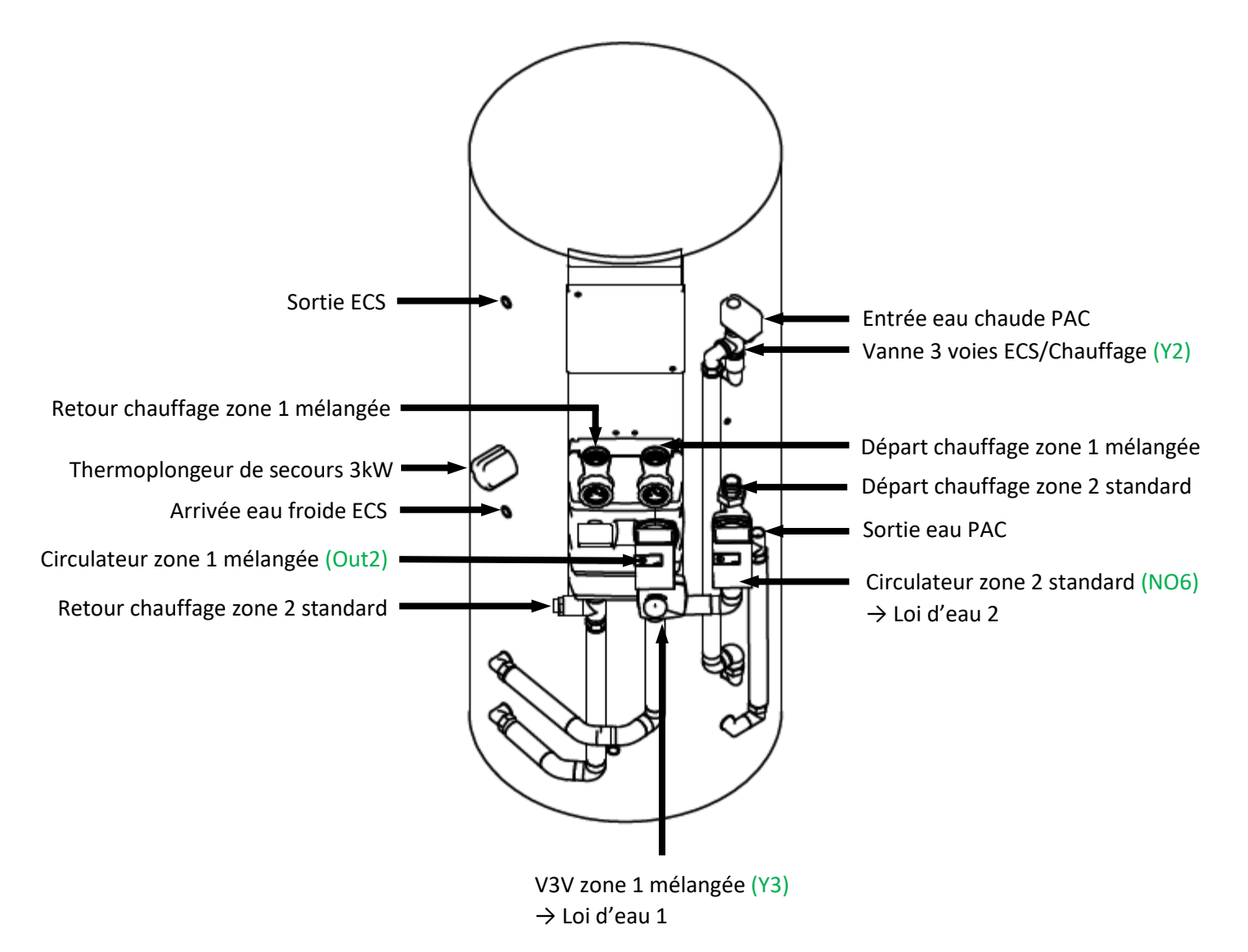

# 3.7 Marche manuelle pour purger le circuit et tester l'acquisition du débit : 2 ou 3 zones dont 1 ou 2 mélangée(s)

# 2 ou 3 zones dont 1 ou 2 mélangée(s)

En cas d'alarme se référer au tableau d'alarmes (Annexe I)

3.7.1 MISE EN MARCHE DES VANNES ET DES CIRCULATEURS DE ZONES

8. Test manuel de la vanne ECS/Chauffage (si ECS) et de la vanne de mélange :

Dans le menu F11 « Forçage Sortie Ana. » :

- Appuyer sur 🛃 jusqu'à ce que le curseur clignote en face de Y2.
  - Mettre « Forcer ? » à « OUI » en appuyant sur 1. Puis mettre la valeur de Y2 à **10,0V** en appuyant sur **1**. Valider

avec 🧲 . Vérifier que la vanne 3 voies ECS/Chauffage s'ouvre à 100% vers le circuit A (=circuit chauffage, repère en face de 1).

Faire de même avec la vanne de mélange : mettre Y3 à 10,0V. Vérifier que la vanne s'ouvre bien à 100% (100% = aucun mélange, 0% = bouclage sur circuit de chauffage).

Ø. s = 360 sec

### s zones :

#### Dans les menus F08 et F09 « Forçage Sortie ToR » :

Dans toutes les configurations :

Mettre « Forcer? » à « OUI » et mettre la valeur de Dout2 sur «■» en appuyant sur 1 . Puis valider avec 4. Vérifier que le circulateur de la loi d'eau 1 (CC1) s'allume.

Dans toutes les configurations sauf non-découplée avec sous-zones loi d'eau 2 :

- Faire de même avec la loi d'eau 2 : Dout6. Vérifier que le circulateur de la loi d'eau 2 (CC2) s'allume ou que la vanne de la loi d'eau 2 s'ouvre (contact fermé = ouverture vanne activée = LED rouge allumée).
- Lorsque tous les circulateurs de loi d'eau sont allumés (et/ou que la vanne 2 voies de loi d'eau 2 est ouverte) passer à l'étape suivante, sinon vérifier le câblage.

Dans le logiciel « Dout » correspond aux sorties « NO » et « Out » de l'automate : Dout2 = Out2 et Dout6 = NO6.

| Gestion       | n manuell | e F08 |
|---------------|-----------|-------|
| ForÇa9e       | Sortie T  | oR 👘  |
|               | Eoncen?   | Etat  |
| Dout1         | Non       |       |
| Dout2         | Qui       |       |
| Douț3         | Non       |       |
| Dout <u>4</u> | Non       |       |
| Dout5         | Non       |       |

| Gestic  | n manuel | lle F09 |
|---------|----------|---------|
| ForÇage | Sortie   | ToR     |
| F       | oncen?   | Etat    |
| poute   | Uui      |         |
| Pouts   | Non      | -       |
| Dout9   | Non      | -       |
| Dout 10 | Non      |         |

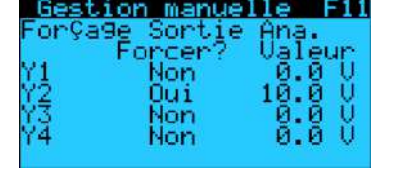

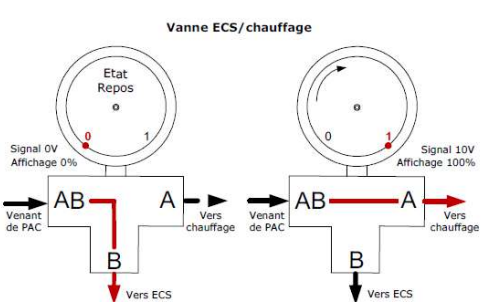

|    | Temps d'ouverture des vannes 3 voies          |
|----|-----------------------------------------------|
| 9. | Test manuel des circulateurs et/ou vannes des |

| Gestio  | n manuel | lle  | F10 |
|---------|----------|------|-----|
| ForÇa9e | Sortie   | TeR. | 4   |
| Dout11  | Oui      | EUa  | 4C  |
| Dout12  | Qui      |      |     |
| Doutis  | Uui      |      |     |
| Dout13  | Uui      |      |     |

**10.** Test manuel des vannes (ou des circulateurs) des sous-zones :

Dans le menu F10 « Forçage Sortie ToR » :

Dans toutes les configurations avec des sous-zones :

- Si présence de vannes 2 voies ou circulateurs de sous-zones, faire de même avec Dout11 et/ou Dout12 et/ou Dout13 (contact fermé = ouverture vanne activée = LED rouge allumée).
- Lorsque toutes les éventuelles vannes 2 voies sont ouvertes (ou circulateurs allumés), passer à l'étape suivante, sinon vérifier le câblage.

#### 3.7.2 MISE EN MARCHE DU CIRCULATEUR PAC

11. Test manuel du circulateur primaire de la PAC :

| Gestion | n manuel | le F08 |
|---------|----------|--------|
| ForÇa9e | Sortie   | ToR    |
|         | Eoncen?  | Etat   |
| Dout1   | Oui      |        |
| Dout2   | Non      |        |
| Dout3   | Non      |        |
| Dout4   | Non      |        |
| Dout5   | Non      |        |

<u>Dans le menu F08 « Forçage Sortie ToR » :</u>

Mettre « Forcer? » à « OUI » et mettre la valeur de Dout1 sur « ■ »
 en appuyant sur 
 Puis valider avec

Vérifier que le circulateur s'allume, si oui passer à l'étape suivante.

#### 3.7.3 TEST D'ACQUISITION DE DÉBIT ET PURGE DU CIRCUIT

**ATTENTION** : le circulateur PAC fonctionne à pression constante et non à pression variable.

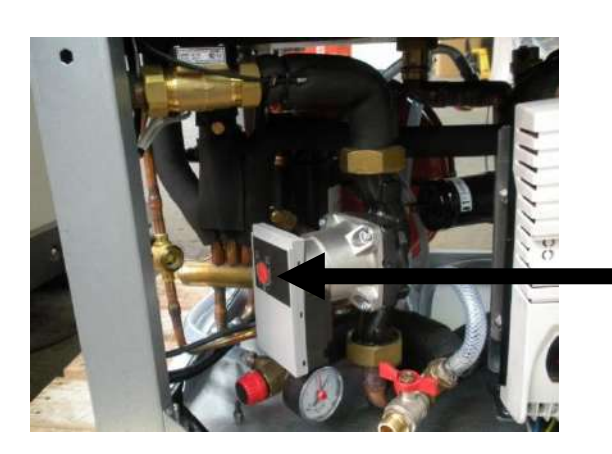

→ Circulateur avec réglage à molette

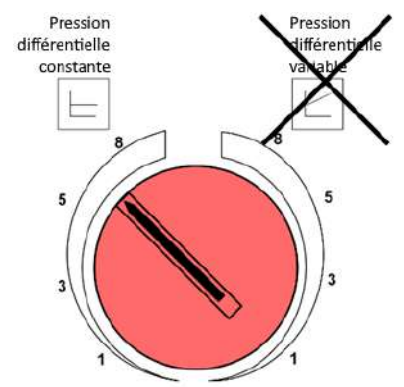

Vérifier que le bouton du circulateur de la PAC est réglé sur 8 dans le mode « pression différentielle constante ».

ightarrow Circulateur avec réglage digital

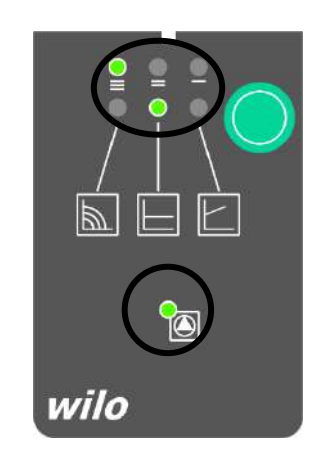

Vérifier que le **circulateur de la PAC** est réglé sur III dans le mode « pression différentielle constante » (voir LEDs vertes).

Appuyer sur le bouton vert pour régler si besoin.

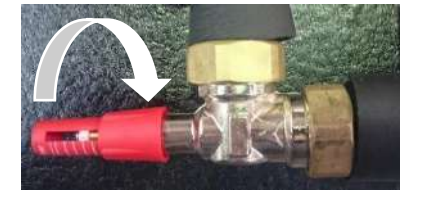

| Entrées/Sorties<br>Entrées Contacts                                                               | DØ6 |
|---------------------------------------------------------------------------------------------------|-----|
| 01=Thermostat Z1<br>02=Thermostat Z2<br>03=Thermostat Z3<br>04=Ctrl.Debit :<br>□:Ouvert - ∎:Fermé |     |

- 12. Test du débit : (toutes les vannes sont ouvertes et le circulateur est en marche)
  - Fermer manuellement la soupape différentielle au maximum en vissant dans le sens horaire (voir photo ci-contre).
  - Purger le circuit.

#### Dans le menu D06 « Entrées/Sorties » :

- Vérifier le débit « 04=Ctrl.Debit » (■ = débit √ / □ = débit X) :
  Si □ → ouvrir la soupape différentielle jusqu'à obtenir un débit satisfaisant.
  - Si  $\blacksquare$  → débit ok, passer à l'étape suivante.

# Exemple : distribution 2 zones dont 1 mélangée : Alterner la demande sur les zones (Dout2 $\rightarrow$ circulateur zone 1, Dout6 $\rightarrow$ vanne zone 2), **une seule zone ouverte à la fois.**

- Fermer la vanne Dout6 (voir étape 2). Lorsque la vanne est complètement fermée (10s), vérifier le débit dans le menu D06 comme précédemment :
  - Si □ → ouvrir la soupape différentielle jusqu'à obtenir un débit satisfaisant.
  - Si  $\blacksquare$  → débit ok, passer à l'étape suivante.
  - Ouvrir la vanne Dout6 et arrêter le circulateur secondaire Dout2. Lorsque le circulateur est éteint, vérifier le débit sur le menu D06 comme précédemment :
    - Si □ → ouvrir la soupape différentielle jusqu'à obtenir un débit satisfaisant.
    - Si  $\blacksquare \rightarrow$  débit ok, passer à l'étape suivante.
- Fermer Dout6 et si ECS ouvrir Y2 sur le circuit ECS en mettant à 0.0V (voir étape 1) afin de faire circuler de l'eau dans le serpentin du ballon et ainsi le purger.

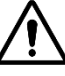

Attention : dans le cas de sous-zones : ouvrir chaque souszone une par une et régler la soupape en fonction du débit (même démarche que ci-dessus).

- <u>Dans le menu F08 :</u> éteindre circulateur primaire (« Forcer ? » à « Non » et mettre l'état « □ » pour Dout1).
- <u>Dans le menu F10 :</u> fermer les vannes/éteindre les circulateurs de sous-zones (« Forcer ? » à « Non » et mettre l'état « □ » pour Dout11, Dout12 te Dout13).
- <u>Dans le menu F11 :</u> déforcer la vanne ECS/Chauffage (« Forcer ? » à « Non » pour Y2).
- <u>Dans le menu F11 : déforcer la vanne de mélange</u> (« Forcer ? » à « Non » pour Y3).

| Gestio  | n manuel      | le F09 |
|---------|---------------|--------|
| ForÇa9e | Sortie        | TOR    |
| Dout.6  | Oncen?<br>Dui | Etat   |
| Dout7   | Non           |        |
| Dout8   | Non           |        |
| Dout 10 | Non           | ä      |
| 00010   | 110011        |        |

| Gestio                                                | n manuel                                                | lle F09                      |
|-------------------------------------------------------|---------------------------------------------------------|------------------------------|
| ForÇa9e                                               | Sortie                                                  | ToR                          |
| F                                                     | oncen?                                                  | Etat                         |
| Dout6                                                 | Oui                                                     |                              |
| Dout7                                                 | Non                                                     |                              |
| Dout.8                                                | Non                                                     |                              |
| Dout9                                                 | Non                                                     |                              |
| Dout.10                                               | Non                                                     | 0                            |
|                                                       |                                                         |                              |
| Castin                                                |                                                         | 1- 500                       |
| Gestio                                                | n manuel                                                | le F08                       |
| <u>Gestio</u><br>Força9e                              | Sortie                                                  | ToR                          |
| Gestio<br>Forçage                                     | Sortie<br>Forceri                                       | le E08<br>ToR<br>? Etat      |
| <u>Gestio</u><br>ForÇa9e<br>Dout1                     | Sortie<br>Forceri                                       | le FØ8<br>ToR<br>2 Etat      |
| Gestio<br>ForÇa9e<br>Dout1<br>Dout2                   | n manue<br>Sortie<br>Forcer<br>Non<br>Qui               | le FØ8<br>ToR<br>? Etat      |
| Gestio<br>ForÇa9e<br>Dout1<br>Dout2<br>Dout3          | n manue<br>Sortie<br>Forcer<br>Non<br>Oui<br>Non        | le FØ8<br>ToR<br>2 Etat<br>0 |
| Gestic<br>Força9e<br>Dout1<br>Dout2<br>Dout3<br>Dout4 | n manue<br>Sortie<br>Forcer<br>Non<br>Oui<br>Non<br>Non | ToR<br>? Etat                |

| Gestion                                                                                    | n manuel                                                             | le F08                                              |
|--------------------------------------------------------------------------------------------|----------------------------------------------------------------------|-----------------------------------------------------|
| ForÇa9e                                                                                    | Sortie                                                               | ToR                                                 |
|                                                                                            | Forcer                                                               | 'Etat                                               |
| Douti                                                                                      | Non                                                                  |                                                     |
| poutg                                                                                      | Non                                                                  |                                                     |
| pouts                                                                                      | Non                                                                  | 8                                                   |
| poure                                                                                      | Non                                                                  | u<br>0                                              |
| Douca                                                                                      | NON                                                                  |                                                     |
| Gestion                                                                                    | manuel                                                               | le F09                                              |
| Forçage                                                                                    | Sortie                                                               | TOR                                                 |
| Dout C FC                                                                                  | ncenz                                                                | Etat                                                |
| Deale                                                                                      | non                                                                  | <b>U</b>                                            |
| Dout 7                                                                                     | Moun                                                                 | n l                                                 |
| Dout7                                                                                      | Non                                                                  | 0                                                   |
| Dout7<br>Dout8<br>Dout9                                                                    | Non<br>Non<br>Non                                                    |                                                     |
| Dout7<br>Dout8<br>Dout9<br>Dout10                                                          | Non<br>Non<br>Non                                                    |                                                     |
| Dout7<br>Dout8<br>Dout9<br>Dout10                                                          | Non<br>Non<br>Non<br>Non                                             |                                                     |
| Dout?<br>Dout8<br>Dout9<br>Dout10<br>Gestion                                               | Non<br>Non<br>Non<br>Non<br>Manuel                                   | 0<br>0<br>1e F11                                    |
| Dout?<br>Dout8<br>Dout9<br>Dout10<br>Gestion<br>For9a9e                                    | Non<br>Non<br>Non<br>Manuel<br>Sortie                                | le F11<br>Ana.                                      |
| Dout?<br>Dout8<br>Dout9<br>Dout10<br>For\$a9e<br>For\$a9e                                  | Non<br>Non<br>Non<br>Sortie<br>Sortie                                | le F11<br>Ana.<br>Valeur                            |
| Dout?<br>Dout8<br>Dout9<br>Dout10<br>Gestion<br>For9a9e<br>For9a9e<br>For9a9e<br>Y2        | Non<br>Non<br>Non<br>Sortie<br>Sortie<br>Drcer?<br>Non               | Ie F11<br>Ana.<br>Valeur<br>0.0 V                   |
| Dout?<br>Dout8<br>Dout9<br>Dout10<br>Gestion<br>For9a9e<br>For9a9e<br>Fo<br>Y1<br>Y2<br>Y3 | Non<br>Non<br>Non<br>Sortie<br>Sortie<br>Sortie<br>Non<br>Non<br>Non | le F11<br>Ana.<br>Valeur<br>0.0 V<br>0.0 V          |
| Dout?<br>Dout9<br>Dout9<br>Dout10<br>For9a9e<br>Y1<br>Y2<br>Y2<br>Y4                       | Non<br>Non<br>Non<br>Sortie<br>Scer?<br>Non<br>Non<br>Non<br>Non     | Le F11<br>Ana.<br>Valeur<br>0.0 V<br>0.0 V<br>0.0 V |

#### 3.7.4 Réglage points de consigne

| Thermorég. Unité        | BØ1  |
|-------------------------|------|
| Consignes Régulatio     | on   |
| Chauffa9e               |      |
| → 50                    | .0°C |
| Rafraïchissement        | 000  |
| Fair Chande Cardination | .0°C |
| Eau Unaude Sanitai      | ~e   |

#### 13. Réglage des points de consignes nominaux :

Dans le menu B01 « Thermorégulation Unité » :

Régler les points de consignes nominaux :

- Rafraîchissement : 15 °C
- Chauffage : 50 °C (consigne chauffage si aucun thermostat, sinon consigne calculée à partir de la loi d'eau)
- Sanitaire : Pour le test mettre une consigne 5°C supérieure à celle de la température ECS réelle (indiquée par la sonde ECS, menu D01).

3.7.5 DÉMARRAGE ET VÉRIFICATION DES SONDES

Mar/Arr Unité A01 Mode de fonctionnement Chaud + ECS Marche Arrêt Marche

| Entrées/Sortie                         | s <u>DØ1</u><br>apteur |
|----------------------------------------|------------------------|
| BI -Entrees Eau<br>B2 =Sortie Eau      | 29.6°C                 |
| B10 =Sonde ECS                         | 34.2°C                 |
| Entrées/Sortie                         | 48.2°C<br>5 002        |
| Entrees sonde/u<br>83 =Teme.extéri     | apteur<br>eure         |
|                                        | 7.3°C                  |
| 84 =Kefoulement                        | 64.7°C                 |
| Entrées Sonde/C<br>85 =Temp.Aspira     | apteur<br>tion         |
| B6 =Pression HP                        | 10.1°C                 |
| 14.6bar↔<br>B7 =Pression BP<br>4 5bar↔ | 40.5°C                 |
| Entrées/Sortie                         | s DØ4<br>aeteur        |
| B8=T°C eau zone                        | 1<br>30.0°C            |
| B9=1°C eau zone                        | <sup>∠</sup> 0.0°C     |

14. Démarrage de la PAC :

• Réouvrir les émetteurs fermés précédemment.

Dans le menu A01 « Mar/Arr Unité » :

Sélectionner « Chaud + ECS » et « Marche ».

#### 15. Vérification des sondes :

Dans les menus D01 à D04 « Entrées/Sorties » :

Après quelques minutes de fonctionnement, vérifier que les valeurs des différentes sondes soient cohérentes :

<u>B1 = Entrées Eau</u> : sonde de température de l'eau au retour de la PAC. <u>B2 = Sortie Eau :</u> sonde de température de l'eau au départ de la PAC. B10 = Sonde ECS : sonde de température de l'eau chaude sanitaire.

B3 = Temp.extérieure : sonde de température de l'air extérieur.

<u>B4 = Refoulement comp.</u>: température du gaz frigorigène à la sortie du compresseur.

<u>B5 = Temp.Aspiration :</u> température du gaz frigorigène à l'entrée du compresseur.

<u>B6 = Pression HP :</u> pression relative du circuit haute pression.

<u>B7 = Pression BP :</u> pression relative du circuit basse pression.

<u>B8 = T°C eau zone1 :</u> température de l'eau de la zone mélangée au départ de la vanne de mélange.

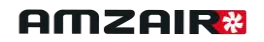

#### 16. Test demande chauffage

Une fois la consigne ECS provisoire atteinte, créer la demande dans la zone 1 à l'aide du thermostat. Vérifier que la zone en chauffe correspond bien à la zone en demande, sinon vérifier le câblage des thermostats et/ou le branchement hydraulique. Si la zone en chauffe correspond à la zone en demande, faire de même avec la zone 2, puis avec la zone 3 si elles existent.

Une fois les zones validées, remettre une consigne d'eau chaude sanitaire dans le menu B01, dans la limite de **55°C maximum**.

#### 17. Branchement de la Box AMZAIR Connect

Voir procédure en Annexe III.

# REMPLIR LE PV DE MISE EN SERVICE ET L'ENVOYER À contact@amzair.fr

# 4 ANNEXE I : TABLEAU DES ALARMES

| CODE ALARME | SIGNIFICATION DE L'ALARME                                                |
|-------------|--------------------------------------------------------------------------|
| ALA01       | Sonde de température retour PAC (B1) cassée ou débranchée                |
| ALA02       | Sonde de température départ PAC (B2) cassée<br>ou débranchée             |
| ALA03       | Sonde de température extérieure (B3) cassée ou débranchée                |
| ALA04       | Sonde de température refoulement compresseur (B4) cassée ou débranchée   |
| ALA05       | Sonde de température aspiration compresseur<br>(B5) cassée ou débranchée |
| ALA06       | Capteur de pression HP (B6) cassé ou débranché                           |
| ALA07       | Capteur de pression BP (B7) cassé ou débranché                           |
| ALA08       | Sonde de température départ zone 1 (B8) cassée ou débranchée             |
| ALA09       | Sonde de température départ zone 2 (B9) cassée ou débranchée             |
| ALA10       | Sonde de température ECS (B10) cassée ou débranchée                      |
| ALP03       | DI3 : fluoxstat eau circuit primaire → débit trop<br>faible              |

#### ANNEXE II : LISTE DES MATÉRIELS ÉLECTRIQUES REQUIS 5

| OPTIM' 04 Monophasée             | OPTIM' 06 Monophasée             | OPTIM' 09 Monophasée             |
|----------------------------------|----------------------------------|----------------------------------|
| Câbles alim. 3G6                 | Câbles alim. 3G6                 | Câbles alim. 3G6                 |
| Disjoncteur 32 A Courbe D        | Disjoncteur 32 A courbe D        | Disjoncteur 32 A courbe D        |
| Différentiel 30mA type A         | Différentiel 30mA type A         | Différentiel 30mA type A         |
| Note : Thermoplongeur = 1 × 3 kW | Note : Thermoplongeur = 1 × 3 kW | Note : Thermoplongeur = 1 × 3 kW |
|                                  |                                  |                                  |

| OPTIM' 06 Triphasée              | OPTIM' 09 Triphasée              |  |  |
|----------------------------------|----------------------------------|--|--|
| Câbles alim. 5G4                 | Câbles alim. 5G6                 |  |  |
| Disjoncteur 20 A Courbe D        | Disjoncteur 32 A courbe D        |  |  |
| Différentiel 30mA type A         | Différentiel 30mA type A         |  |  |
| Note : Thermoplongeur = 3 × 2 kW | Note : Thermoplongeur = 3 × 2 kW |  |  |
|                                  |                                  |  |  |

| Câblages communs aux différents types de PAC OPTIM'                    |      |                                |                   |  |
|------------------------------------------------------------------------|------|--------------------------------|-------------------|--|
| Fonction                                                               | Nbre | Туре                           | Fourniture Amzair |  |
| Câbles des contacts secs des thermostats vers la PAC                   | 1    | Paire torsadée 9/10            | Non               |  |
| Alimentation du récepteur thermostat radio 220 V                       | 3    | Fils 0,5 mm²                   | Non               |  |
| Thermostat filaire mode bus alimentation 220 V                         | 3    | Fils 0,5 mm²                   | Non               |  |
| Thermostat filaire TH-Tune mode bus transmission données               | 2    | Paires torsadée 9/10           | Non               |  |
|                                                                        |      |                                |                   |  |
| Version zone chauffage non mélangée. Câbles de l'alimentation V2V      | 2    | Fils 0,5 mm²                   | Non               |  |
|                                                                        |      |                                |                   |  |
| Version zone chauffage mélangée. Câbles de l'alimentation V2V          | 2    | Fils 0,5 mm²                   | Non               |  |
| Version zone chauffage mélangée. Câbles de l'alimentation circulateurs | 2    | Fils 3G1,5 mm <sup>2</sup>     | Non               |  |
| Version zone chauffage mélangée. Câbles de l'alimentation V3V          | 3    | Fils 3G0,5 mm <sup>2</sup>     | Non               |  |
| Version zone chauffage mélangée. Sondes temp. pour V3V                 | 1    | Paire torsadée 9/10            | Oui               |  |
|                                                                        |      |                                |                   |  |
| Version ballon tampon. Câbles de l'alimentation circulateurs           | 2    | Fils 3G1,5 mm <sup>2</sup>     | Non               |  |
| Version ballon tampon. Câbles de l'alimentation V3V                    | 3    | Fils 3G0,5 mm <sup>2</sup>     | Non               |  |
| Version zone chauffage mélangée. Sondes temp. pour V3V                 | 1    | Paire torsadée 9/10            | Oui               |  |
|                                                                        |      |                                |                   |  |
| Thermoplongeur de secours ballon ECS                                   | 2    | Fils 3G1,5 mm <sup>2</sup>     | Oui               |  |
|                                                                        |      |                                |                   |  |
| Option boîtier AMZAIR Connect Câble de liaison vers carte              | 1    | Câble 6 conducteurs spécifique | Oui               |  |
| Option boîtier AMZAIR Connect vers box internet client                 | 1    | RJ45                           | Non               |  |

٦

# 5 ANNEXE III : GUIDE D'INSTALLATION DU BOÎTIER AMZAIR CONNECT

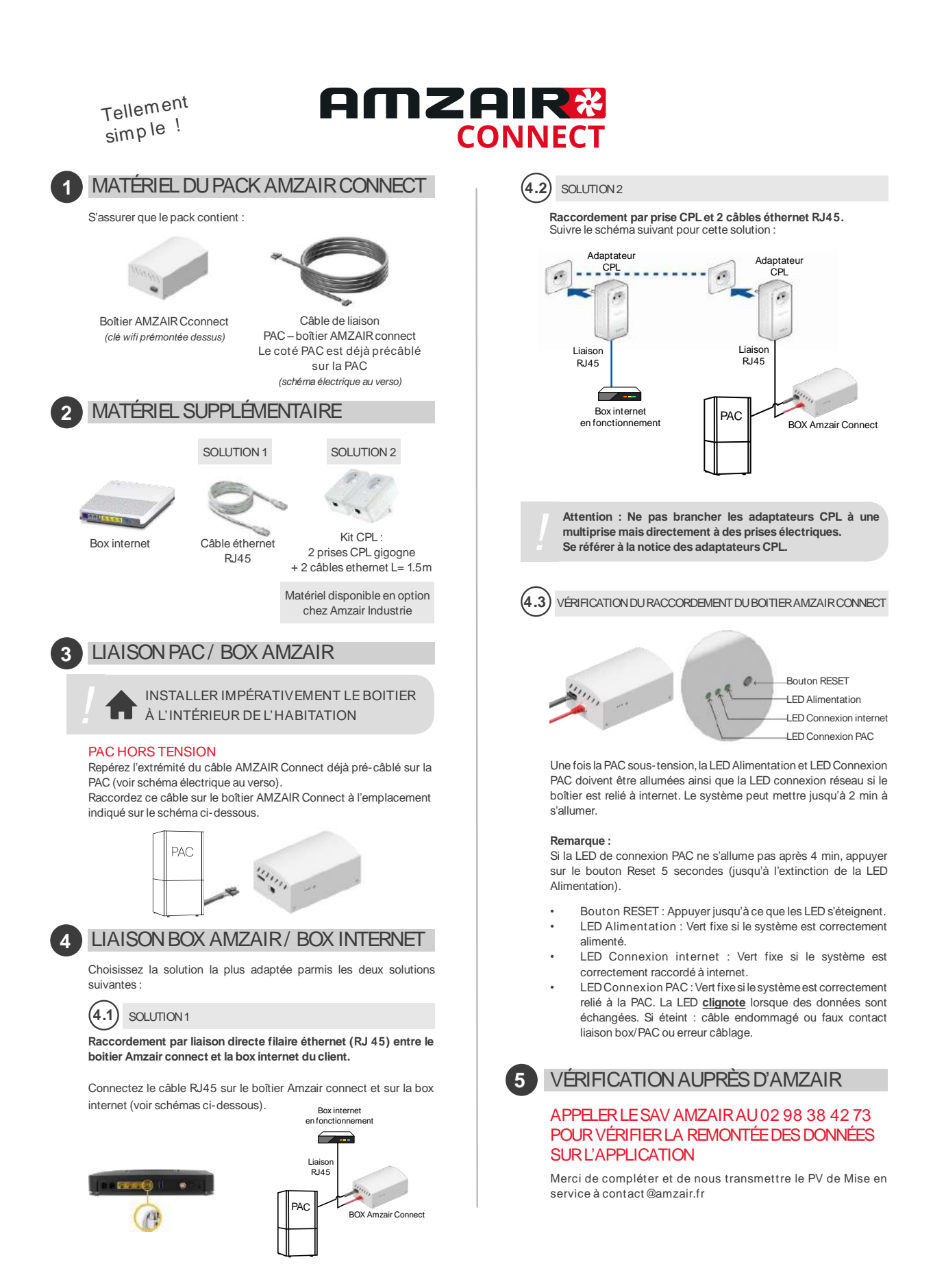

# 7 ANNEXE IV : BRANCHEMENT DU CÂBLE AMZAIR CONNECT SUR LA PAC

Avant d'effectuer tout branchement, s'assurer que la PAC est hors tension.

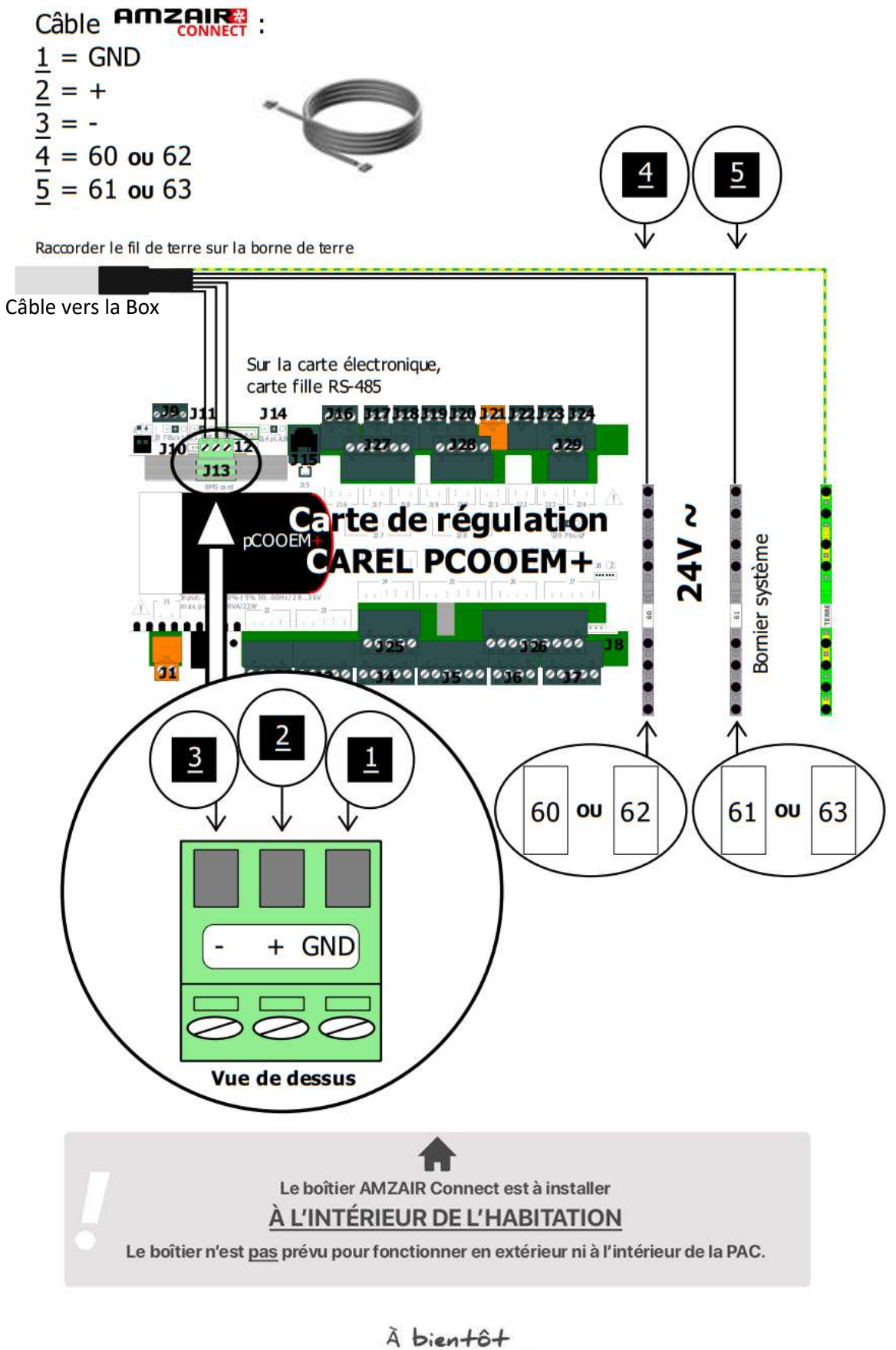

avec Amzair !

# VOS NOTES

# VOS NOTES

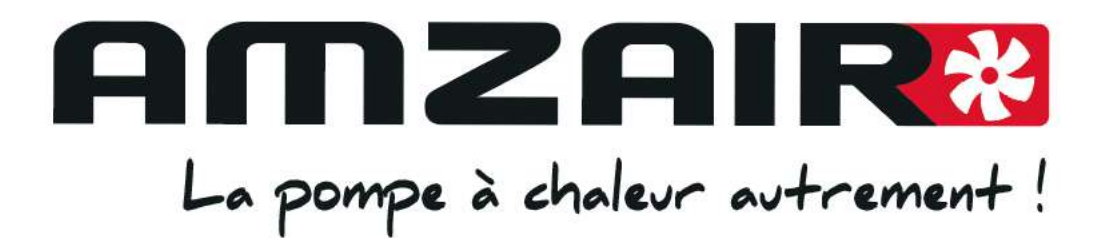

# A bientôt avec Amzair !

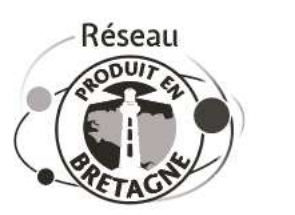

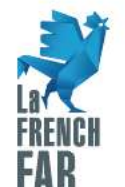

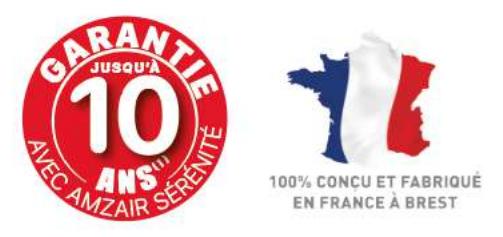

**amzair.fr** Bureaux, usine et show-room à 5 min de l'aéroport de Brest ZI de Penhoat - 521, rue Gustave Eiffel - 29860 PLABENNEC Tél : 02 98 38 42 50 - contact@amzair.fr